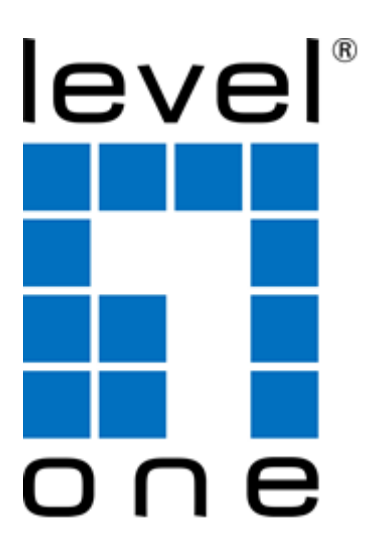

### LevelOne

User Manual

### WRE-6001 Wireless Range Extender, 300Mbps 802.11b/g/n

V1.0\_20141112

### Table of Contents

| 1 | Introduction                                                                   | 4  |
|---|--------------------------------------------------------------------------------|----|
|   | Features                                                                       | 4  |
|   | Device Requirements                                                            | 4  |
|   | Using this Document                                                            | 5  |
|   | Notational conventions                                                         | 5  |
|   | Typographical conventions                                                      | 5  |
|   | Special messages                                                               | 5  |
|   | Getting Support                                                                | 5  |
| 2 | Getting to know the device                                                     | 6  |
|   | Computer / System requirements                                                 | 6  |
|   | Package Contents                                                               | 6  |
|   | LED meanings & activations                                                     | 6  |
|   | Top Side                                                                       | 6  |
|   | Rear and Left Panel and bottom Side                                            | 7  |
| 3 | Computer configurations under different OS, to obtain IP address automatically | 8  |
|   | For Windows 98SE / ME / 2000 / XP                                              | 8  |
|   | For Windows Vista-32/64                                                        | 10 |
|   | For Windows 7-32/64                                                            | 12 |
|   | For Windows 8-32/64                                                            | 14 |
| 4 | Connecting your device                                                         | 17 |
|   | Connecting the Hardware                                                        | 17 |
|   | WPS Pairing between 11n Repeater and Wireless xDSL/Cable Modem                 |    |
| 5 | Advanced Configuration                                                         | 19 |
|   | Advanced Configuration                                                         | 19 |
|   | Wireless Connection                                                            | 21 |
| 6 | What the Internet/WAN access of your own Network now is                        |    |
|   | Internet/WAN access is the DHCP client                                         | 24 |
|   | Internet/WAN access is the Static IP                                           |    |
|   | Internet/WAN access is the PPPoE client                                        |    |
| 7 | Getting Started with the Web pages                                             |    |
|   | Accessing the Web pages                                                        |    |
|   | Testing your Setup                                                             |    |
|   | Default device settings                                                        |    |
| 8 | Quick Setup                                                                    |    |
| 9 | LAN Interface                                                                  |    |

|    | LAN Interface Setup                               |  |
|----|---------------------------------------------------|--|
|    | Changing the LAN IP address and subnet mask       |  |
|    | DHCP Static IP Configuration                      |  |
| 10 | Wireless Network                                  |  |
|    | Wireless Basics                                   |  |
|    | Wireless Advanced Settings                        |  |
|    | Wireless Access Control Mode                      |  |
|    | Allow Listed                                      |  |
| 11 | Reboot/Reset                                      |  |
|    | Reboot/Reset                                      |  |
| 12 | Firmware Upgrade                                  |  |
|    | About firmware versions                           |  |
|    | Manually updating firmware                        |  |
| 13 | Backup/Restore Settings                           |  |
|    | Save Settings to File                             |  |
|    | Load Settings from File                           |  |
| 14 | Password                                          |  |
|    | Setting your username and password                |  |
| 15 | Time and Date                                     |  |
|    | Time and Date Configuration settings              |  |
| 16 | Status                                            |  |
| 17 | Active Client Table                               |  |
| 18 | Statistics                                        |  |
| Α  | Configuring your Computers                        |  |
|    | Configuring Ethernet PCs                          |  |
|    | Before you begin                                  |  |
|    | Windows® XP PCs                                   |  |
|    | Windows 2000 PCs                                  |  |
|    | Windows Me PCs                                    |  |
|    | Windows 95, 98 PCs                                |  |
|    | Windows NT 4.0 workstations                       |  |
|    | Assigning static Internet information to your PCs |  |
| В  | Troubleshooting                                   |  |
|    | Troubleshooting Suggestions                       |  |
|    | Diagnosing Problem using IP Utilities             |  |
|    | ping                                              |  |
|    | nslookup                                          |  |
| С  | Notification of Compliance                        |  |

### 1 Introduction

Congratulations on becoming the owner of the Wireless Gateway. You will now be able to access the Internet using your high-speed xDSL/Cable modem connection.

This User Guide will show you how to connect your Wireless Gateway, and how to customize its configuration to get the most out of your new product.

### **Features**

The list below contains the main features of the device and may be useful to users with knowledge of networking protocols. If you are not an experienced user, the chapters throughout this guide will provide you with enough information to get the most out of your device.

Features include:

- 10/100Base-T Ethernet router to provide Internet connectivity to all computers on your LAN
- Network address translation (NAT) functions to provide security for your LAN
- Network configuration through DHCP Server and DHCP Client
- Services including IP route and DNS configuration, RIP, and IP
- Supports remote software upgrades
- User-friendly configuration program accessed via a web browser

The Wireless Gateway has the internal Ethernet switch allows for a direct connection to a 10/100BASE-T Ethernet network via an RJ-45 interface, with LAN connectivity for both the Wireless Gateway and a co-located PC or other Ethernet-based device.

### **Device Requirements**

In order to use the Wireless Gateway, you must have the following:

- One RJ-45 Broadband Internet connection via cable modem or xDSL modem
- Instructions from your ISP on what type of Internet access you will be using, and the addresses needed to set up access
- One or more computers each containing an Ethernet card (10Base-T/100Base-T network interface card (NIC))
- TCP/IP protocol for each PC
- For system configuration using the supplied

a. web-based program: a web browser such as Internet Explorer v4 or later, or Netscape v4 or later. Note that version 4 of each browser is the minimum version requirement – for optimum display quality, use Internet Explorer v7, or Netscape v6.1

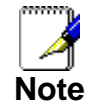

You do not need to use a hub or switch in order to connect more than one Ethernet PC to your device. Instead, you can connect up to four Ethernet PCs directly to your device using the ports labeled Ethernet on the rear panel.

### Using this Document

### Notational conventions

- Acronyms are defined the first time they appear in the text and also in the glossary.
- For brevity, the Wireless Gateway is referred to as "the device".
- The term LAN refers to a group of Ethernet-connected computers at one site.

#### **Typographical conventions**

- Italic text is used for items you select from menus and drop-down lists and the names of displayed web pages.
- **Bold** text is used for text strings that you type when prompted by the program, and to emphasize important points.

#### **Special messages**

This document uses the following icons to draw your attention to specific instructions or explanations.

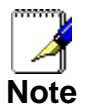

Provides clarifying or non-essential information on the current topic.

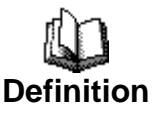

Explains terms or acronyms that may be unfamiliar to many readers. These terms are also included in the Glossary.

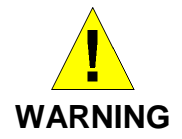

Provides messages of high importance, including messages relating to personal safety or system integrity.

### **Getting Support**

Supplied by: Helpdesk Number: Website:

### **2** Getting to know the device

### Computer / System requirements

• 1. Pentium 200MHZ processor or above

- 2. Windows 98SE, Windows Me, Windows 2000, Windows XP, Windows Vista, Windows 7 and Windows 8  $\,$ 

### **Package Contents**

- 1.11n Repeater
- 2. Quick Installation Guide
- 3. Ethernet Cable (RJ-45)

### LED meanings & activations

### **Top Side**

The Top Side contains lights called Light Emitting Diodes (LEDs) that indicate the status of the unit.

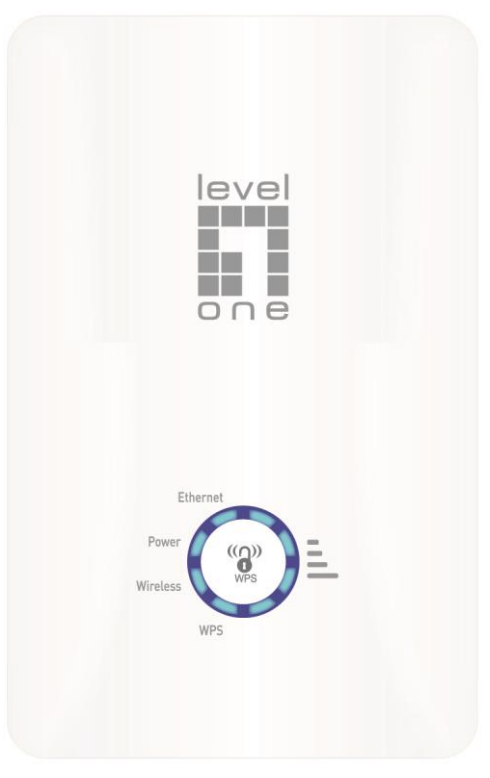

Figure 1: Top Side and LEDs

| Label       | Color | Function                                                                                                  |
|-------------|-------|----------------------------------------------------------------------------------------------------|
| Wifi Signal | blue  | On Wireless Signal Strength<br>Off: No WLAN link                                                          |
| Wireless    | blue  | On: WLAN link established and active<br>Blink: Valid Wireless packet being transferred                    |
| WPS         | blue  | Off: WPS link isn't established and active<br>Blink: Valid WPS packet being transferred                   |
| Ethernet    | blue  | On: LAN link established and active<br>Off: No LAN link<br>Blink: Valid Ethernet packet being transferred |

### Rear and Left Panel and bottom Side

The rear and right panel and bottom side contains a *Restore Defaults* button, the ports for the unit's data and power connections.

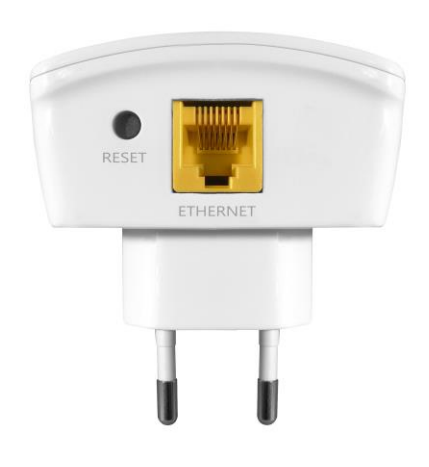

| Label       | Function                                                                                                    |
|-------------|----------------------------------------------------------------------------------------------------|
| Ethernet    | Connects the device via LAN Ethernet to a PC                                                                                                    |
| WPS / RESET | WPS<br>Press this button for 3 full seconds and the<br>WPS LED will flash to start WPS.<br>Now go to the wireless adapter or device and<br>press its WPS button. Make sure to press the<br>button within 120 seconds (2 minutes) after<br>pressing the router's WPS button. |
|             | RESET<br>Reset button. <b>RESET</b> the 11n Repeater to its default<br>settings.<br>Press this button for at least 3 full seconds to <b>RESET</b><br>device to its default settings.                                                                                        |

# **3** Computer configurations under different OS, to obtain IP address automatically

Before starting the WER-6001 configuration, please kindly configure the PC computer as below, to have automatic IP address / DNS Server.

### For Windows 98SE / ME / 2000 / XP

1. Click on "Start" -> "Control Panel" (in Classic View). In the Control Panel, double click on "Network Connections" to continue.

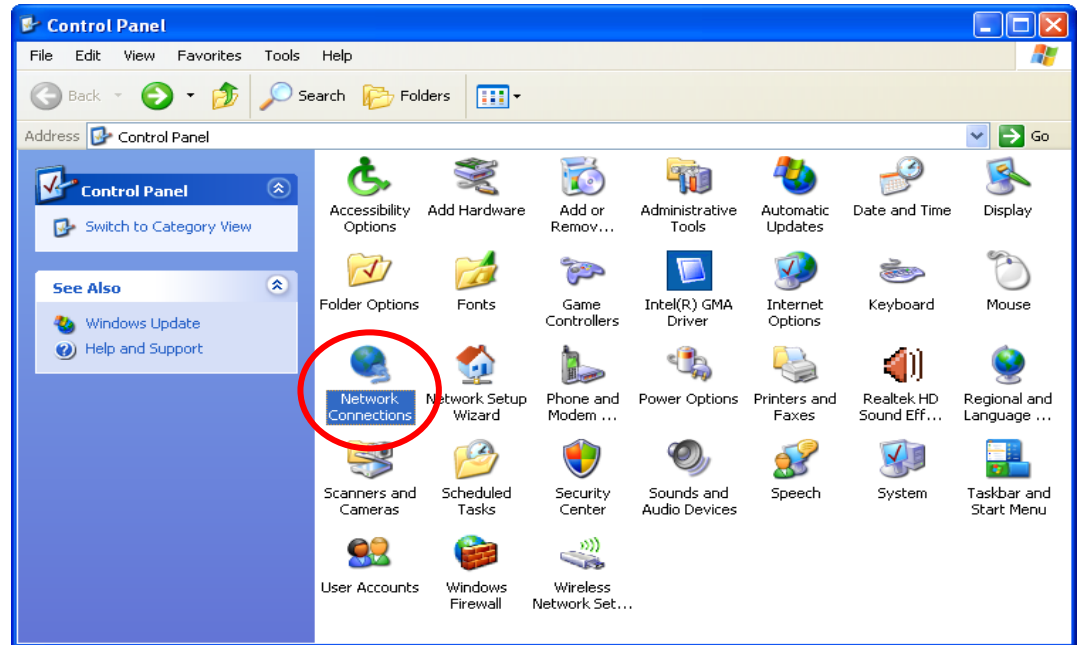

2. Single RIGHT click on "Local Area connection", then click "Properties".

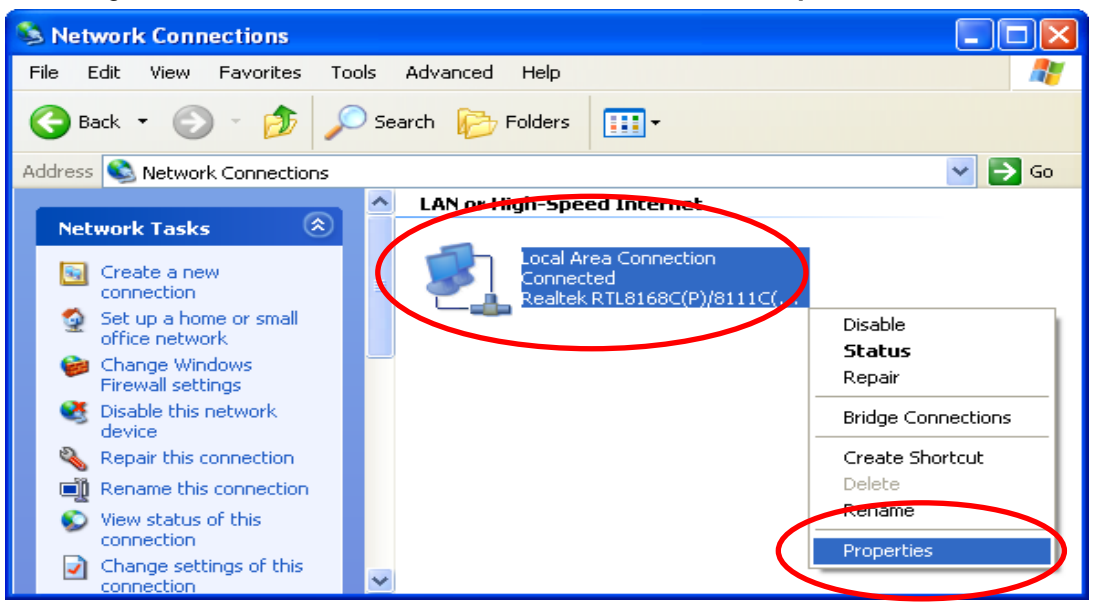

3. Double click on "Internet Protocol (TCP/IP)".

| 🕹 Local Area Connection Properties 🛛 🔹 💽                                                                                                    |
|----------------------------------------------------------------------------------------------------|
| General Advanced                                                                                                    |
| Connect using:                                                                                                    |
| Bealtek RTL8168C(P)/8111C(P) PCI-                                                                                                    |
| This connection uses the following items:                                                                                                    |
| <ul> <li>Client for Microsoft Networks</li> <li>File and Printer Sharing for Microsoft Networks</li> <li>Res Packet Scheduler</li> </ul>                                         |
| M To Internet Protocol (TCP/IP)                                                                                                    |
| Install Uninstall Properties                                                                                                    |
| Description<br>Transmission Control Protocol/Internet Protocol. The default<br>wide area network protocol that provides communication<br>across diverse interconnected networks. |
| Show icon in notification area when connected Notify me when this connection has limited or no connectivity                                                                      |
| OK Cancel                                                                                                    |

4. Check "Obtain an IP address automatically" and "Obtain DNS server address automatically" then click on "OK" to continue.

| Internet Protocol (TCP/IP) Proper                                                                                   | rties 🛛 🛛 🔀                                                              |
|----------------------------------------------------------------------------------------------------|--------------------------------------------------------------------------|
| General Alternate Configuration                                                                                     |                                                                          |
| You can get IP settings assigned autom<br>this capability. Otherwise, you need to a<br>the appropriate IP settings. | natically if your network supports<br>isk your network administrator for |
| Obtain an IP address automatical                                                                                    |                                                                          |
| Use the following IP address:                                                                                       |                                                                          |
| IP address:                                                                                                    |                                                                          |
| Subnet mask:                                                                                                    |                                                                          |
| Default gateway:                                                                                                    |                                                                          |
| Obtain DNS server address autom                                                                                     | atically                                                                 |
| OUse the following DNS server add                                                                                   | resses:                                                                  |
| Preferred DNS server:                                                                                               |                                                                          |
| Alternate DNS server:                                                                                               | · · ·                                                                    |
|                                                                                                    | Advanced                                                                 |
|                                                                                                    | OK Cancel                                                                |

5. Click "Show icon in notification area when connected" (see screen image in 3. above) then Click on "OK" to complete the setup procedures.

### For Windows Vista-32/64

1. Click on "Start" -> "Control Panel" -> "View network status and tasks".

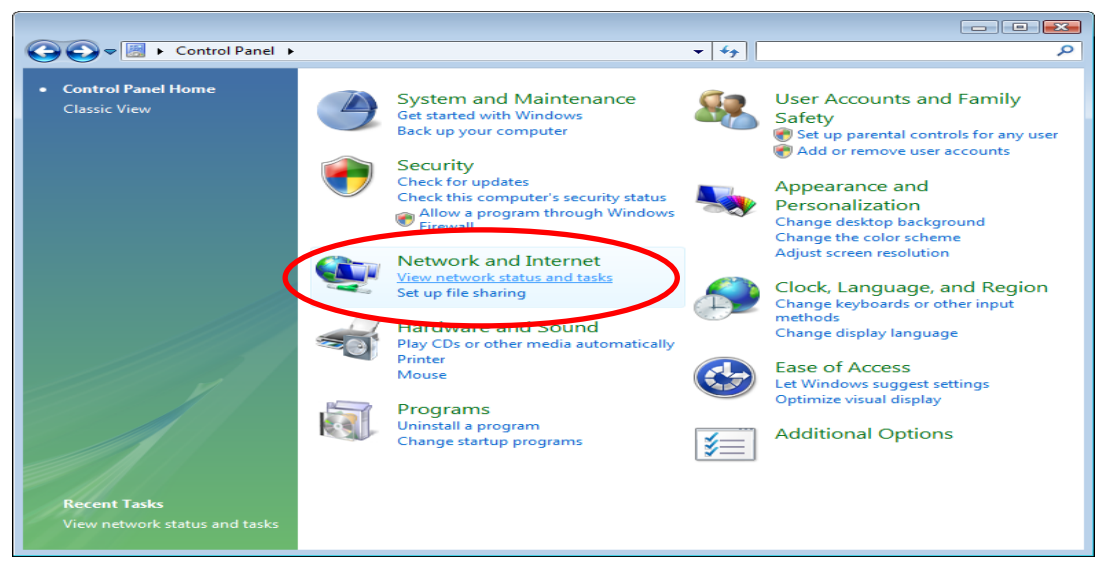

2. In the Manage network connections, click on "Manage network connections" to continue.

| ig Center 👻 👻 🐳                    | Search                                                                                                    |                                                                                                    |
|------------------------------------|----------------------------------------------------------------------------------------------------|----------------------------------------------------------------------------------------------------|
| Network and Sharing Ce             | enter                                                                                                    |                                                                                                    |
| GA-G31M-ES2L-PC<br>(This computer) | Network                                                                                                    | view full map                                                                                                    |
| Network (Public network)           |                                                                                                    | Customize                                                                                                    |
| Access                             | Local only                                                                                                    |                                                                                                    |
| Connection                         | Local Area Connection                                                                                                    | View<br>status                                                                                                    |
| Sharing and Discovery              |                                                                                                    |                                                                                                    |
| Network discovery                  | © Off                                                                                                    | $\overline{\mathbf{v}}$                                                                                                    |
| File sharing                       | ⊖ Off                                                                                                    | ~                                                                                                    |
| Public folder sharing              | ⊖ Off                                                                                                    | ~                                                                                                    |
| Printer sharing                    | Off (no printers installe                                                                                                    | ed) 📀                                                                                                    |
| Password protected sharing         | On                                                                                                    | ~                                                                                                    |
| Media sharing                      | 9 Off                                                                                                    |                                                                                                    |
|                                    | Network and Sharing Co<br>GA-G31M-ES2L-PC<br>(This computer)<br>Network (Public network)<br>Access<br>Connection<br>Sharing and Discovery<br>File sharing<br>Public folder sharing<br>Printer sharing<br>Password protected sharing | Network and Sharing Center       V         GA-G31M-ES2L-PC<br>(This computer)       Network         Network (Public network)         Access       Local only         Connection       Local Area Connection         Sharing and Discovery       Off         File sharing       Off         Public folder sharing       Off         Printer sharing       Off (no printers installed password protected sharing |

3. Single RIGHT click on "Local Area connection", then click "Properties".

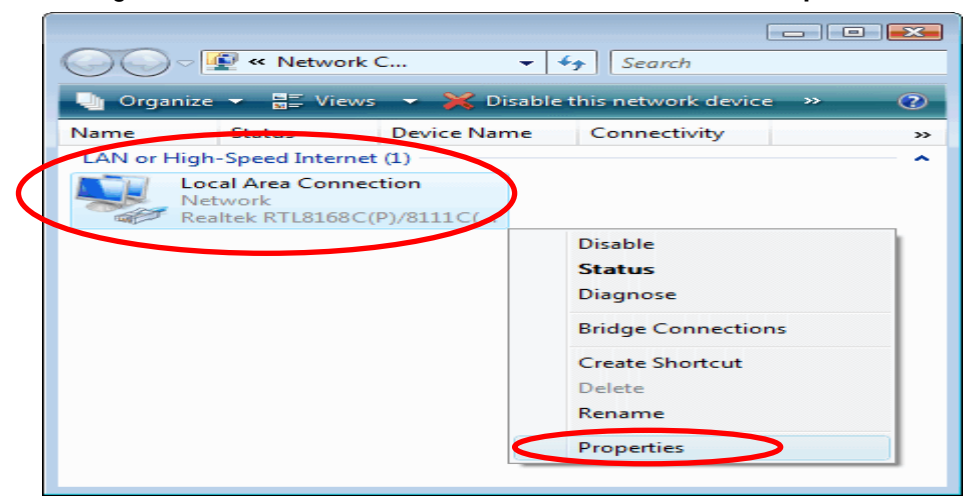

4. The screen will display the information "User Account Control" and click "Continue" to continue.

| Networking Connect using: Realtek RTL8168C(P)/8111C(P) Family PCI-E Gigabit Ethe Configure This connection uses the following items: Client for Microsoft Networks |
|----------------------------------------------------------------------------------------------------|
| Connect using:                                                                                                    |
| Realtek RTL8168C(P)/8111C(P) Family PCI-E Gigabit Ethe Configure This connection uses the following items: Client for Microsoft Networks                           |
| Configure This connection uses the following items:                                                                                                    |
| This connection uses the following items:                                                                                                    |
| Client for Microsoft Networks                                                                                                    |
| I I I I I I I I I I I I I I I I I I I                                                                                                    |
| File and Printer Sharing for Microsoft Networks                                                                                                    |
| Internet Protocol Version 6 (TCP/IPv6)                                                                                                    |
| Internet Protocol Version 4 (TCP/IPv4)                                                                                                    |
| Link-Layer Topology Discovery Responder                                                                                                    |
|                                                                                                    |
| Install Uninstall Properties                                                                                                    |
| Description                                                                                                    |
| Transmission Control Protocol/Internet Protocol. The default<br>wide area network protocol that provides communication                                             |
| across diverse interconnected networks.                                                                                                    |
|                                                                                                    |
| OK Cancel                                                                                                    |

5. Double click on "Internet Protocol Version 4 (TCP/IPv4)".

6. Check "Obtain an IP address automatically" and "Obtain DNS server address automatically" then click on "OK" to continue.

| Internet Protocol Version 4 (TCP/IPv4)                                                                                | ) Properties                                                            |
|----------------------------------------------------------------------------------------------------|-------------------------------------------------------------------------|
| General Alternate Configuration                                                                                       |                                                                         |
| You can get IP settings assigned autor<br>this capability. Otherwise, you need to<br>for the appropriate IP settings. | matically if your network supports<br>to ask your network administrator |
| Obtain an IP address automatical                                                                                      | ally                                                                    |
| Use the following IP address:                                                                                         |                                                                         |
| IP address:                                                                                                    | · · ·                                                                   |
| Subnet mask:                                                                                                    |                                                                         |
| Default gateway:                                                                                                    | · · · ·                                                                 |
| Obtain DNS server address auton                                                                                       | matically                                                               |
| Use the following DNS server add                                                                                      | dresses:                                                                |
| Preferred DNS server:                                                                                                 |                                                                         |
| Alternate DNS server:                                                                                                 |                                                                         |
|                                                                                                    | Advanced                                                                |
|                                                                                                    | OK Cancel                                                               |

### For Windows 7-32/64

7. Click on "Start" -> "Control Panel" (in Category View) -> "View network status and tasks".

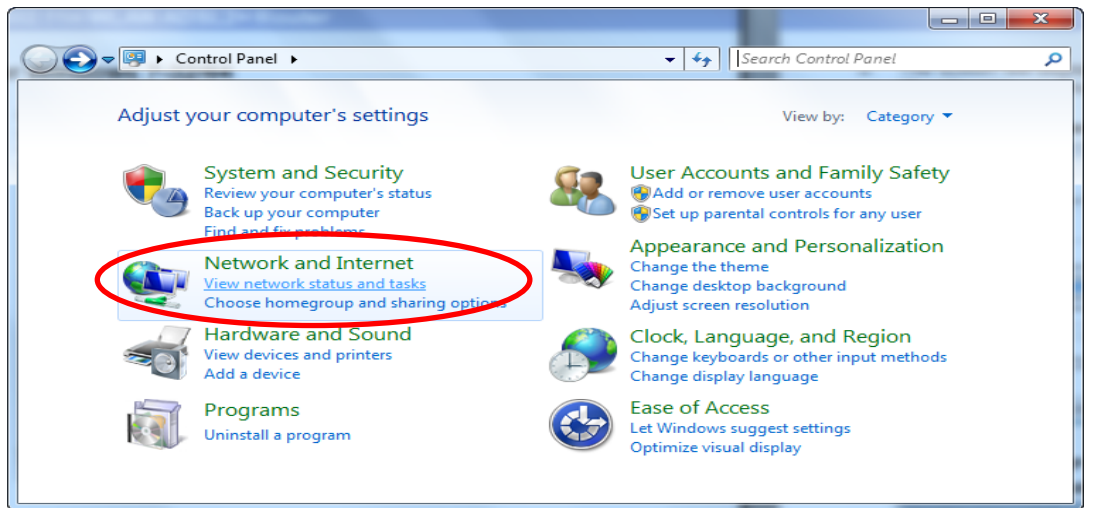

8. In the Control Panel Home, click on "Change adapter settings" to continue.

|                                     |                                      |                                                                       | x |
|-------------------------------------|--------------------------------------|-----------------------------------------------------------------------|---|
| Solver 😵 « Network and Inte         | rnet   Network and Sharing Center    | ✓ Search Control Panel                                                | ٩ |
| Control Panel Home                  | View your basic network info         | ormation and set up connections                                       | Î |
| Change adapter settings             | i 📃 —— -                             | See full map                                                          |   |
| Change advanced sharing<br>settings | GA-G31M-ES2L-PC N<br>(This computer) | Vetwork Internet                                                      |   |
|                                     | View your active networks            | Connect or disconnect                                                 |   |
|                                     | Network<br>Public network            | Access type: No Internet access<br>Connections: Uccal Area Connection | = |
|                                     | Change your networking settings      |                                                                       |   |
|                                     | Set up a new connection or           | r network                                                             |   |
| See also                            | Set up a wireless, broadband         | d, dial-up, ad hoc, or VPN connection; or set up a router             |   |
| HomeGroup                           | or access point.                     |                                                                       |   |
| Internet Options                    | Connect to a network                 |                                                                       |   |
| Windows Firewall                    | Connect or reconnect to a w          | wireless, wired, dial-up, or VPN network connection.                  | - |

- 😋 🔾 🗢 😰 ≪ Net... → Netw... → ✓ ← Search Network Connections 9 Disable this network device Organize 2 Local Area Connection Network Realtek RTL8168C(P)/8111C(P • Disable Status Diagnose Bridge Connections Create Shortcut Delete Rename Properties
- 9. Single RIGHT click on "Local Area Connection", then click "Properties".

10. Double click on "Internet Protocol Version 4 (TCP/IPv4)".

| Uccal Area Connection Properties                                                                                                    |
|----------------------------------------------------------------------------------------------------|
| Networking                                                                                                    |
| Connect using:                                                                                                    |
| Realtek RTL8168C(P)/8111C(P) Family PCI-E Gigabit Ethe                                                                                                    |
| Configure                                                                                                    |
| This connection uses the following items:                                                                                                    |
| Client for Microsoft Networks QoS Packet Scheduler QoS Packet Scheduler Image: Protocol Version 6 (TCP/IPv6) Intermet Protocol Version 4 (TCP/IPv6) Intermet Protocol Version 4 (TCP/IPv7) Intermet Protocol Version 4 (TCP/IPv7) |
| Install Uninstall Properties                                                                                                    |
| Description<br>Transmission Control Protocol/Internet Protocol. The default<br>wide area network protocol that provides communication<br>across diverse interconnected networks.                                                                                                    |
| OK Cancel                                                                                                    |

11. Check "Obtain an IP address automatically" and "Obtain DNS server address automatically" then click on "OK" to continue.

| In | ternet Protocol Version 4 (TCP/IPv4) Properties                                                                                                    |
|----|----------------------------------------------------------------------------------------------------|
|    | General Alternate Configuration                                                                                                    |
|    | You can get IP settings assigned automatically if your network supports this capability. Otherwise, you need to ask your network administrator for the appropriate IP settings. |
|    | Obtain an IP address automatically                                                                                                    |
|    | OUse the following IP address:                                                                                                    |
|    | IP address:                                                                                                    |
|    | Subnet mask:                                                                                                    |
|    | Default gateway:                                                                                                    |
|    | Obtain DNS server address automatically                                                                                                    |
|    | Use the following DNS server addresses:                                                                                                    |
|    | Preferred DNS server:                                                                                                    |
|    | Alternate DNS server:                                                                                                    |
|    | Validate settings upon exit Advanced                                                                                                    |
|    | OK Cancel                                                                                                    |

### For Windows 8-32/64

1. Move the mouse or tap to the upper right corner and click on "Settings".

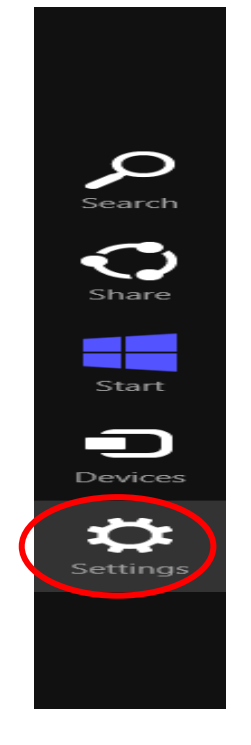

2. Click on "Control Panel".

|                  | Settings        |       |                 |
|------------------|-----------------|-------|-----------------|
|                  | Desktop         |       |                 |
| $\boldsymbol{<}$ | Control Panel   |       |                 |
|                  | Personalisation |       |                 |
|                  | PC info         |       |                 |
|                  | Help            |       |                 |
|                  |                 |       |                 |
|                  |                 |       |                 |
|                  |                 |       |                 |
|                  |                 |       |                 |
|                  |                 | •••   | ÷ò;-            |
|                  | Unavailable     | 100   | Unavailable     |
|                  |                 | പ     |                 |
|                  | Notifications   | Power | Keyboard        |
|                  |                 | Cha   | nge PC settings |
|                  |                 |       |                 |

#### 3. Click on "View network status and tasks".

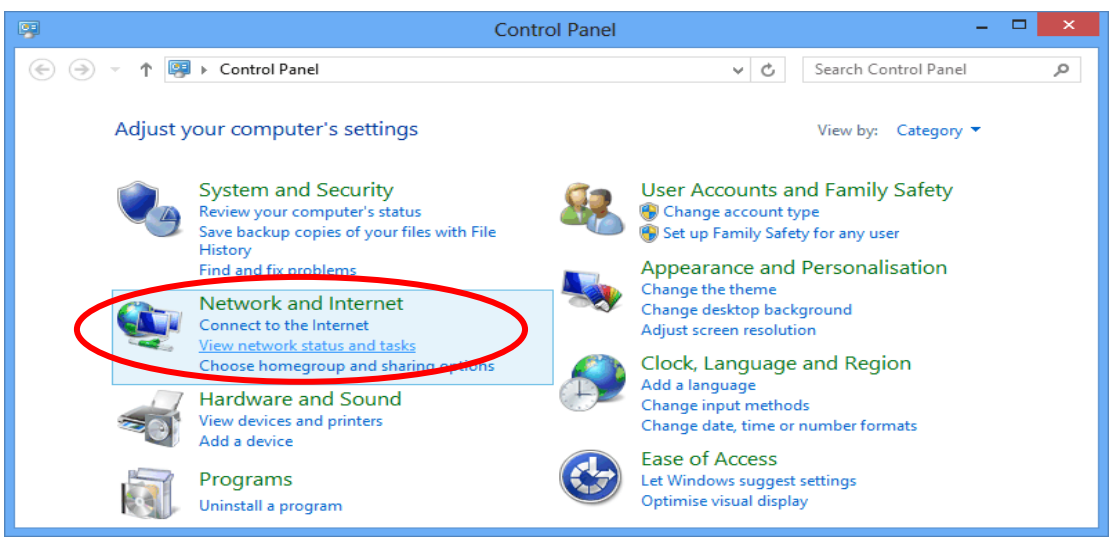

#### 4. In the Control Panel Home, click on "Change adapter settings" to continue.

| - 里                                                                                                    | Network and Sharing Center – 🗖 💌                                                                                                    |   |  |  |  |  |  |  |
|----------------------------------------------------------------------------------------------------|----------------------------------------------------------------------------------------------------|---|--|--|--|--|--|--|
| 🛞 🌛 👻 🕈 🔽 « Network and                                                                                  | Internet > Network and Sharing Center v C Search Control Panel P                                                                                                    | ] |  |  |  |  |  |  |
| Control Panel Home                                                                                       | View your basic network information and set up connections                                                                                                    |   |  |  |  |  |  |  |
| Change adapter settings<br>View your active networks<br>You are not currently connected to any networks. |                                                                                                    |   |  |  |  |  |  |  |
| settings                                                                                                 | Change your networking settings                                                                                                    | - |  |  |  |  |  |  |
|                                                                                                    | <ul> <li>Set up a new connection or network</li> <li>Set up a broadband, dial-up or VPN connection, or set up a router or access point.</li> <li>Troubleshoot problems</li> <li>Diagnose and repair network problems or get troubleshooting information.</li> </ul> |   |  |  |  |  |  |  |
| See also                                                                                                 |                                                                                                    |   |  |  |  |  |  |  |
| HomeGroup                                                                                                | HomeGroup                                                                                                    |   |  |  |  |  |  |  |
| Internet Options                                                                                         | Internet Options                                                                                                    |   |  |  |  |  |  |  |
| Windows Firewall                                                                                         |                                                                                                    |   |  |  |  |  |  |  |

5. Single RIGHT click on "Ethernet", then click "Properties".

| Network Conn                                                                                                    | ectio | ons 🗕 🗆 🗙                            |
|----------------------------------------------------------------------------------------------------|-------|--------------------------------------|
| ( <i>(<i>) → ↑ (<i>) &lt; <i>? &lt;<i>? &lt;<i>?</i></i> |       | ✓ C Search Netwo                     |
| Organise 👻 Disable this network device                                                                                                    | »     | s= ▼ [] @                            |
| Ethernet<br>Network<br>Qualcomm Atheros AR8131 Ci-E                                                                                                    |       |                                      |
|                                                                                                    | ۲     | Disable<br><b>Status</b><br>Diagnose |
|                                                                                                    | 1     | Bridge Connections                   |
|                                                                                                    |       | Create Shortcut                      |
|                                                                                                    | ۲     | Delete                               |
|                                                                                                    | ۲     | Rename                               |
|                                                                                                    | ۲     | Properties                           |
|                                                                                                    |       |                                      |
| 1 item 1 item selected                                                                                                    |       | 8== 🔳                                |

6. Double click on "Internet Protocol Version 4 (TCP/IPv4)".

| <b>Q</b>                                                                                                    | Ethernet Properties                                                                                                    | ×    |  |  |  |  |  |  |  |
|----------------------------------------------------------------------------------------------------|----------------------------------------------------------------------------------------------------|------|--|--|--|--|--|--|--|
| Networki                                                                                                    | ng                                                                                                    |      |  |  |  |  |  |  |  |
| Connec                                                                                                    | Connect using:                                                                                                    |      |  |  |  |  |  |  |  |
| 💇 (                                                                                                    | Qualcomm Atheros AR8131 PCI-E Gigabit Ethernet Contro                                                                                                    |      |  |  |  |  |  |  |  |
|                                                                                                    | Configure                                                                                                    |      |  |  |  |  |  |  |  |
| This co                                                                                                    | nnection uses the following items:                                                                                                    |      |  |  |  |  |  |  |  |
| V                                                                                                    | Internet Protocol Version 4 (TCP/IPv4)     Internet Protocol Version 4 (TCP/IPv4)     Internet Protocol Version 4 (TCP/IPv4)     Internet Protocol Version 4 (TCP/IPv4)     Internet Protocol Version 4 (TCP/IPv4)     Internet Protocol Version 4 (TCP/IPv4) |      |  |  |  |  |  |  |  |
| 1                                                                                                    | nstall Uninstall Properties                                                                                                    |      |  |  |  |  |  |  |  |
| Desci                                                                                                    | ription                                                                                                    | - I. |  |  |  |  |  |  |  |
| Transmission Control Protocol/Internet Protocol. The default<br>wide area network protocol that provides communication<br>across diverse interconnected networks. |                                                                                                    |      |  |  |  |  |  |  |  |
|                                                                                                    | OK Cance                                                                                                    | ł    |  |  |  |  |  |  |  |

7. Check "Obtain an IP address automatically" and "Obtain DNS server address automatically" then click on "OK" to continue.

| Internet Protocol Version 4 (TC                                                                                                    | P/IPv4)   | Prop | erties | ? ×    |  |  |  |
|----------------------------------------------------------------------------------------------------|-----------|------|--------|--------|--|--|--|
| General Alternative Configuration                                                                                                    |           |      |        |        |  |  |  |
| You can get IP settings assigned automatically if your network supports<br>this capability. Otherwise, you need to ask your network administrator<br>for the appropriate IP settings. |           |      |        |        |  |  |  |
| Obtain an IP address automatical                                                                                                    |           |      |        |        |  |  |  |
| O Use the following IP address:                                                                                                    |           |      |        |        |  |  |  |
| IP address:                                                                                                    |           |      |        |        |  |  |  |
| Subnet mask:                                                                                                    |           |      |        |        |  |  |  |
| Default gateway:                                                                                                    |           |      |        |        |  |  |  |
| Obtain DNS server address autom                                                                                                    | atically  |      |        |        |  |  |  |
| O Use the following DNS server add                                                                                                    | resses:   |      |        |        |  |  |  |
| Preferred DNS server:                                                                                                    |           |      |        |        |  |  |  |
| Alternative DNS server:                                                                                                    |           |      |        |        |  |  |  |
| Validate settings upon exit                                                                                                    |           |      | Advan  | iced   |  |  |  |
|                                                                                                    | $\langle$ | ОК   |        | Cancel |  |  |  |

### 4 Connecting your device

This chapter provides basic instructions for connecting the Wireless Gateway to a computer or LAN and to the Internet.

In addition to configuring the device, you need to configure the Internet properties of your computer(s). For more details, see the following sections:

• Configuring Ethernet PCs

This chapter assumes that you have already established a DSL/Cable service with your Internet service provider (ISP). These instructions provide a basic configuration that should be compatible with your home or small office network setup. Refer to the subsequent chapters for additional configuration instructions.

### **Connecting the Hardware**

This section describes how to connect the device to the wall phone port, the power outlet and your computer(s) or network.

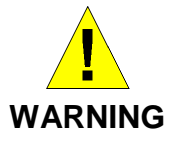

**Before you begin, turn the power off for all devices.** These include your computer(s), your LAN hub/switch (if applicable), and the Wireless Gateway.

The diagram below illustrates the hardware connections. The layout of the ports on your device may vary from the layout shown. Refer to the steps that follow for specific instructions.

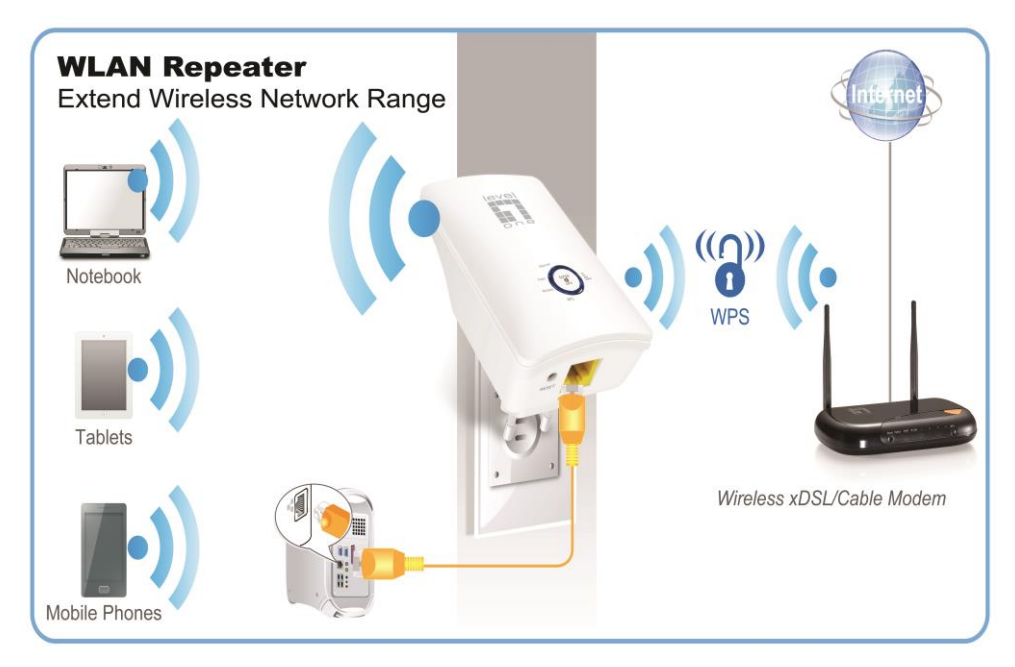

Step 1. Connect the Ethernet cable to LAN Port Connect the supplied RJ45 Ethernet cable from your PC's Ethernet port to any of the 11n Repeater's LAN Port.

Step 2. Connect the 11n Repeater to your wall-mounted power outlet

### WPS Pairing between 11n Repeater and Wireless xDSL/Cable Modem

This section describes how to do WPS Pairing between 11n Repeater and Wireless xDSL/Cable.

The diagram below illustrates the hardware connections. The layout of the ports on your device may vary from the layout shown. Refer to the steps that follow for specific instructions.

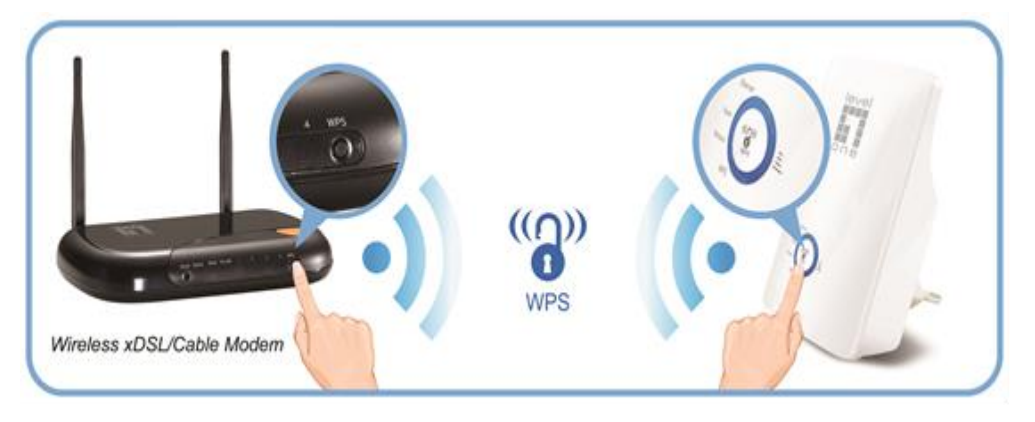

Step 1. Press WPS button on Wireless xDSL/Cable Modem.

Step 2. Press WPS button on 11n Repeater for 3 seconds and release WPS button. Now the WPS LED is blinking and the 11n Repeater is donig WPS Pairing with Wireless xDSL/Cable Modem.

Make sure to press the button within 120 seconds (2 minutes) after pressing the Wireless xDSL/Cable Modem's WPS button.

Step 3. Once the 11n Repeater finished doing WPS Pairing with Wireless xDSL/Cable Modem, the Wifi Signal Strength LED is ON. The status of Wifi signal strength LED varies depending on the Wifi signal strength between 11n Repeater and Wireless xDSL/Cable Modem.

Step 4. Check if the Wifi Signal Strength LED of 11n Repeater is ON, the 11n Repeater is connected and suitable for Internet Connections.

Step 5. Check if the Wifi Signal Strength is OFF, the 11n Repeater isn't connected and suitable for Internet Connections. Please repeat steps of WPS Pairing or follow next step to have it connected and suitable for Internet Connections.

### 5 Advanced Configuration

### **Advanced Configuration**

- 1. From any of the LAN computers connected to , launch your web browser, type the following URL in the web address (or location) box, and press [Enter] on your keyboard: http://192.168.1.1
- 2. Please enter the Login User Name: admin and Login Password: administrator and then click on Login button.

| Login |           |             |
|-------|-----------|-------------|
|       |           |             |
|       | Username: |             |
|       | Password: |             |
|       |           | Login Reset |

- 3. Check on "Auto" checkbox.
- 4. Click on "Site Survey" button and wait for 5 seconds for site surveying.

|                     |        |                              |      |          | Advanced | i: 🜼     |
|---------------------|--------|------------------------------|------|----------|----------|----------|
|                     |        | <b>()))</b>                  |      |          |          |          |
|                     |        | <ul> <li>Repeater</li> </ul> |      |          |          |          |
| Auto:               |        |                              |      |          |          |          |
| Name(SSID):         |        |                              |      |          |          |          |
| Key:                |        |                              |      |          |          |          |
| Name (SSID):        |        |                              |      |          |          |          |
| Encryption Options: | None 💌 |                              |      |          | Site     | e Survey |
| SSID                | BSSID  | Channel                      | Туре | Security | Signal   | Select   |

- 5. Check on "Select" ratio of SSID of the front AP and configure related parameters.
- 6. Click on "Apply&Save" button.

|                          |                   |                              |        |               | Advanced: | 1    |
|--------------------------|-------------------|------------------------------|--------|---------------|-----------|------|
|                          |                   | ())-)))                      |        |               |           |      |
|                          |                   | <ul> <li>Repeater</li> </ul> |        |               |           |      |
| Auto:                    | V                 |                              |        |               |           |      |
| Name(SSID):              | REPEATER          |                              |        |               |           |      |
| Key:                     |                   |                              |        |               |           |      |
| Name (SSID):             | WRT120N           |                              |        |               |           |      |
| Encryption Options:      | WPA2 💌            |                              |        |               |           |      |
| WPA Encryption:          | 🔘 TKIP 🥃          | ) AES                        |        |               |           |      |
| Pre-Shared Key Format:   | Hex (64 chara     | cters) 🔽                     |        |               |           |      |
| Pre-Shared Key:          |                   |                              |        |               |           |      |
| SSID                     | BSSID             | Channel                      | Туре   | Security      | Signal    | Sele |
| WRT120N                  | 68:7f:74:fb:fc:16 | 9                            | AP     | WPA2-PSK(AES) | .utt      | ۲    |
|                          | Apply 8           | Save                         | Cancel |               |           |      |
| 7. Click on "OK" button. |                   |                              |        |               |           |      |
| repeater setup c         | ompleted!         |                              |        |               |           |      |
| (                        | ок                |                              |        |               |           |      |

8. Now, the 11n Repeater has been configured completed, and suitable for Wireless and Internet Connections.

### **Wireless Connection**

For easy installation it is saved to keep the settings. You can later change the wireless settings via the wireless configuration menu.

9. Double click on the wireless icon on your computer and search for the wireless network that you enter **SSID** name.

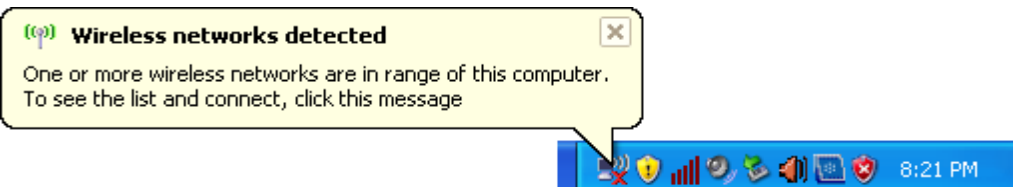

10. Click on the wireless network that you enter SSID name (the default settings SSID = LevelOne which could be found on the bottom side of the device) to connect.

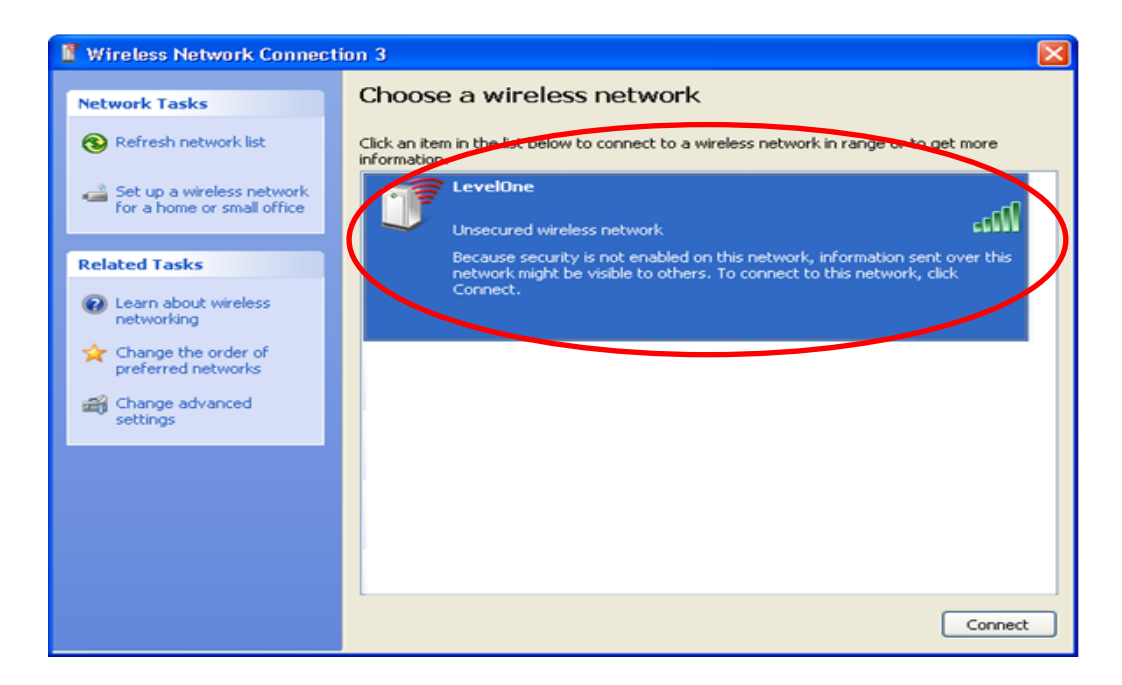

11. If the wireless network is encrypted, enter your own wireless password at least 8 characters for example 12345678 in the key field / Network key field / Confirm Network key field (the default settings Security Mode = WPA/WPA2 Mixed, Pre-Shared Key = XXXXXXXX which could be found on the bottom side of the device). You can later change this network key via the wireless configuration menu.

| Wireless Network Co                                                                | nection                                                                                                    | $\mathbf{\times}$ |
|------------------------------------------------------------------------------------|----------------------------------------------------------------------------------------------------|-------------------|
| The network 'LevelOne' ra<br>network key helps prever<br>Type the key, and then cl | equires a network key (also called a WEP key or WPA key). A<br>t unknown intruders from connecting to this network.<br>ick Connect. |                   |
| Network key:                                                                       | I                                                                                                    |                   |
| Confirm network key:                                                               |                                                                                                    |                   |
|                                                                                    | Connect Cancel                                                                                                    |                   |

### 12. Click on "Connect" or "Apply".

| Wireless Network Con                                                                   | nection                                                                                                    | × |  |  |  |  |
|----------------------------------------------------------------------------------------|----------------------------------------------------------------------------------------------------|---|--|--|--|--|
| The network 'LevelOne' rea<br>network key helps prevent<br>Type the key, and then clia | quires a network key (also called a WEP key or WPA key). A<br>: unknown intruders from connecting to this network.<br>:k Connect. |   |  |  |  |  |
| Network key:                                                                           | •••••                                                                                                    |   |  |  |  |  |
| Confirm network key:                                                                   | Confirm network key:                                                                                                    |   |  |  |  |  |
|                                                                                        | Connect Cancel                                                                                                    |   |  |  |  |  |

13. Now you are ready to use the Wireless Network to Internet or intranet.

# 6 What the Internet/WAN access of your own Network now is

Now you could check what the Internet/WAN access of your network is to know how to configure the WAN port of Wireless Gateway.

Please follow steps below to check what the Internet/WAN access if your own Network is DHCP Client, Static IP or PPPoE Client.

- GA-8S66 Internet Internet Explorer My Documents A My Recent Documents E-mail Outlook Express My Pictures Command Prompt **My Music** ] My Computer HyperSnap-DX 4 💁 <u>C</u>ontrol Panel Notepad Set Program Access and Defaults MSN Explorer Printers and Faxes Windows Media Player 🕐 Help and Support ) <u>S</u>earch 🉈 Windows Messenger 777 Run... All <u>P</u>rograms 🔎 Log Off 🛛 🚺 Tyrn Off Compute start
- 1. Click Start -> Control Panel

#### 2. Double click Network Connections

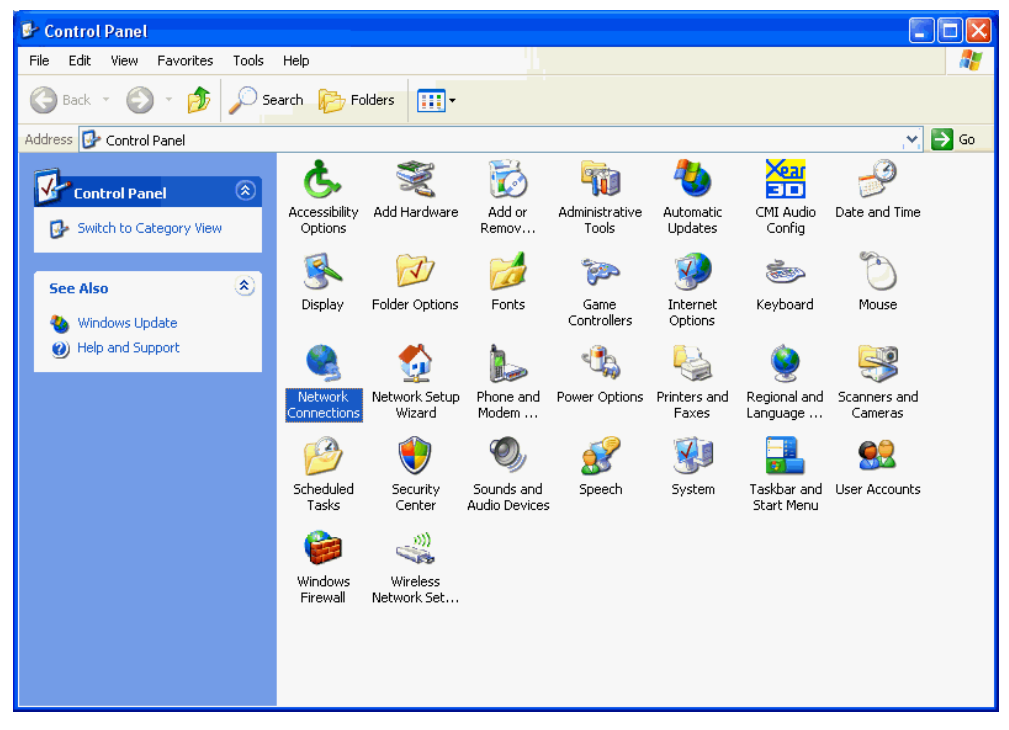

If you cannot see any **Broadband Adapter** in the **Network Connections**, your Internet/WAN access is **DHCP Client** or **Static IP**.

 Click Local Area Connection in LAN or High-Speed Internet and you could see string Assigned by DHCP in Details.

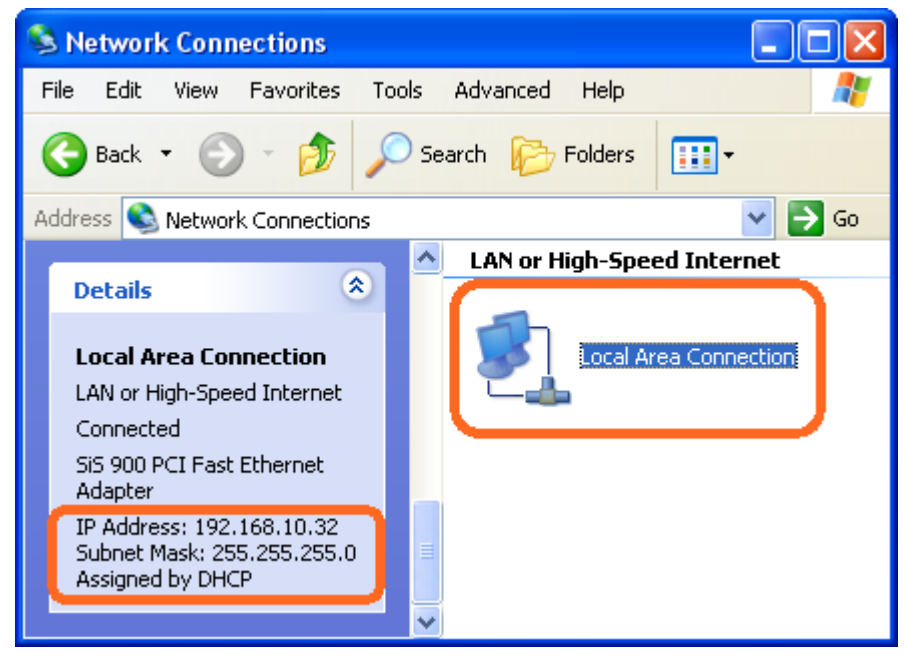

### Internet/WAN access is the Static IP

If you cannot see any **Broadband Adapter** in the **Network Connections**, your Internet/WAN access is **DHCP Client** or **Static IP**.

4. Click Local Area Connection in LAN or High-Speed Internet and you could see string Manually Configured in Details.

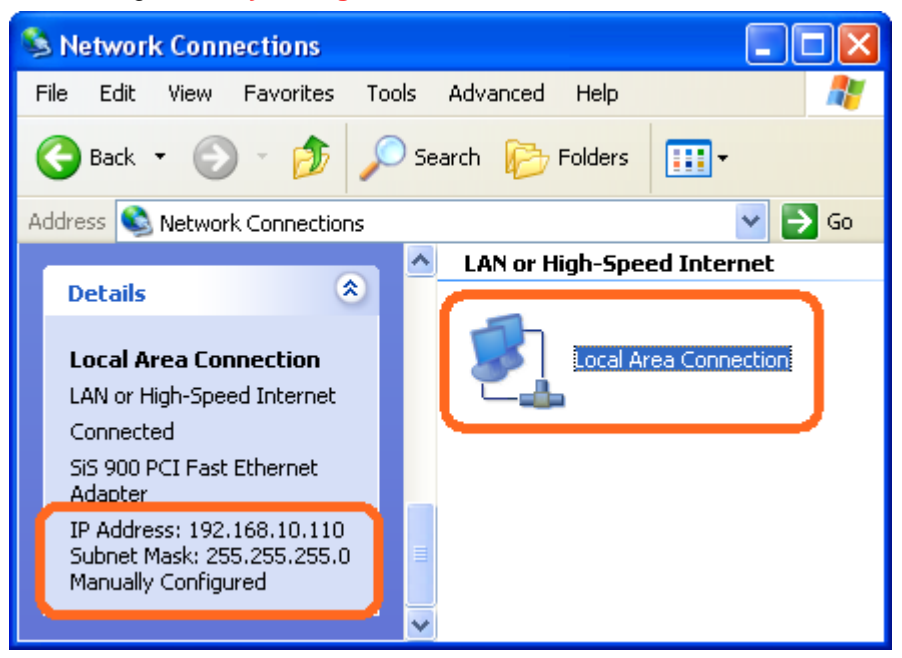

5. Right click **Local Area Connection** and click **Properties** and then you could get the IP settings in detail and write down the IP settings as follow:

IP Address: 192.168.10.110

Subnet mask: 255.255.255.0

Default gateway: 192.168.10.100

Preferred DNS server: 192.168.10.100

Alternate DNS Server: If you have it, please also write it down.

| Internet Protocol (TCP/IP) Prope                                                                                                    | rties 🔹 💽 🔀    |  |  |  |  |  |  |
|----------------------------------------------------------------------------------------------------|----------------|--|--|--|--|--|--|
| General                                                                                                    |                |  |  |  |  |  |  |
| You can get IP settings assigned automatically if your network supports<br>this capability. Otherwise, you need to ask your network administrator for<br>the appropriate IP settings. |                |  |  |  |  |  |  |
| <ul> <li>Obtain an IP address automatical</li> </ul>                                                                                                    | ly l           |  |  |  |  |  |  |
| Use the following IP address: —                                                                                                    |                |  |  |  |  |  |  |
| IP address:                                                                                                    | 192.168.10.110 |  |  |  |  |  |  |
| Subnet mask:                                                                                                    | 255.255.255.0  |  |  |  |  |  |  |
| Default gateway:                                                                                                    | 192.168.10.100 |  |  |  |  |  |  |
| Obtain DNS server address autor                                                                                                    | natically      |  |  |  |  |  |  |
| Use the following DNS server add                                                                                                    | tresses:       |  |  |  |  |  |  |
| Preferred DNS server:                                                                                                    | 192.168.10.100 |  |  |  |  |  |  |
| Alternate DNS server:                                                                                                    | · · · ·        |  |  |  |  |  |  |
| Advanced                                                                                                    |                |  |  |  |  |  |  |
|                                                                                                    | OK Cancel      |  |  |  |  |  |  |

#### Internet/WAN access is the PPPoE client

If you can see any **Broadband Adapter** in the **Network Connections**, your Internet/WAN access is **PPPoE Client**.

6. Click **Broadband Adapter** in **Broadband** and you could see string **Assigned by Service Provider** in Details.

For PPPoE configuration on Wireless Gateway, you'll need following information that you could get from your Telecom, or by your Internet Service Provider.

Username of PPPoE: 1234 for example

Password of PPPoE: 1234 for example

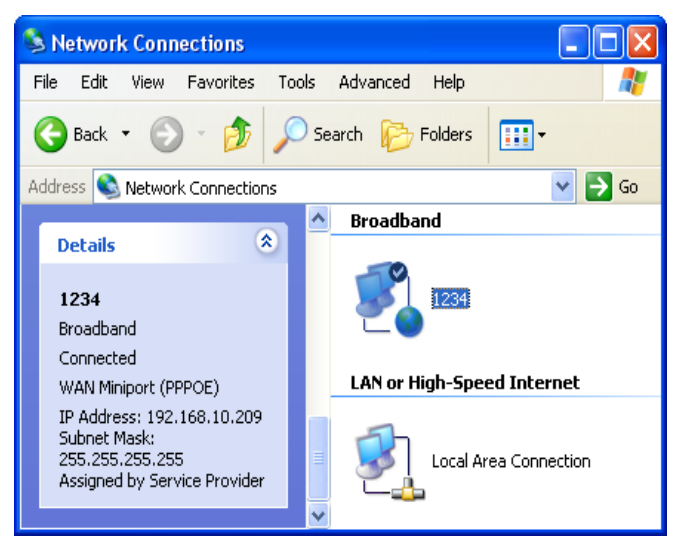

### **7** Getting Started with the Web pages

The Wireless Gateway includes a series of Web pages that provide an interface to the software installed on the device. It enables you to configure the device settings to meet the needs of your network. You can access it through your web browser from any PC connected to the device via the LAN ports.

### Accessing the Web pages

To access the Web pages, you need the following:

- A PC or laptop connected to the LAN port on the device.
- A web browser installed on the PC.

The minimum browser version requirement is Internet Explorer v4 or Netscape v4. For the best display quality, use latest version of Internet Explorer, Netscape or Mozilla Fire fox. From any of the LAN computers, launch your web browser, type the following URL in the web address (or location) box, and press [Enter] on your keyboard:

### http://192.168.1.1

The Status homepage for the web pages is displayed:

|                     | Setup                     | Wireless                        | Maintenance        | Status                | Help                     |
|---------------------|---------------------------|---------------------------------|--------------------|-----------------------|--------------------------|
| Device Info         | Status                    | Helpful Hints                   |                    |                       |                          |
| Active Client Table | This page shows the surro | This page displays a            |                    |                       |                          |
| Statistics          | This page shows the curre | ent status and some basic setti | igs of the device. |                       | router status, including |
|                     | System                    | summary of your Internet        |                    |                       |                          |
|                     |                           |                                 |                    |                       | ethernet status.         |
|                     | Pro                       | duct Name                       | WRE                | -6001                 | More                     |
|                     |                           | Uptime                          | 7 days,            | 23:35:15              |                          |
|                     | D                         | ate/Time                        | Thu Jan 8 2        | 3:35:15 1970          |                          |
|                     | Proc                      | luct Version                    | 1.0                | 0.00                  |                          |
|                     | Firmy                     | ware Version                    | RBR1-2T-1x8_v611   | 99_STD_02_140730      |                          |
|                     | Sei                       | nal Number                      | 001333             | 3EF0790               |                          |
|                     | LAN Configuration         |                                 |                    |                       |                          |
|                     |                           |                                 |                    |                       |                          |
|                     | I                         | Address                         | 192.1              |                       |                          |
|                     | Su                        | bnet Mask                       | 255.25             | 5. <mark>255.0</mark> |                          |
|                     | Dł                        | ICP Server                      | En                 | able                  |                          |
|                     | MA                        | AC Address                      | 00:13:33           | 8:EF:07:90            |                          |
|                     | WLAN Configuration        |                                 |                    |                       |                          |
|                     |                           | Wireless                        | Ena                | bled                  |                          |
|                     |                           | Mode                            | 4                  | AP                    |                          |
|                     |                           | SSID                            | Leve               | elOne                 |                          |
|                     | E                         | ncryption                       | WPA/WP             | PA2 Mixed             |                          |
|                     |                           | Channel                         | 1                  | LO                    |                          |
|                     | Broa                      | adcast SSID                     | Ena                | bled                  |                          |
|                     |                           | WPS                             | Ena                | ibled                 |                          |
|                     | кер                       | eater Status                    | Discon             | Inected               |                          |
|                     |                           |                                 |                    |                       |                          |
|                     |                           |                                 | Refresh            |                       |                          |
|                     |                           |                                 |                    |                       |                          |
|                     |                           |                                 |                    |                       |                          |
|                     |                           |                                 |                    |                       |                          |
|                     |                           |                                 |                    |                       |                          |

Figure 1: Homepage

The first time that you click on an entry from the left-hand menu, a login box is displayed. You must enter your username and password to access the pages.

A login screen is displayed:

| Login |         |       |       |       |
|-------|---------|-------|-------|-------|
| Us    | ername: | admin |       |       |
| Pa    | ssword: |       |       |       |
|       |         |       |       |       |
|       |         |       | Login | Reset |

Figure 2: Login screen

1. Enter your user name and password. The first time you log into the program, use these defaults:

User Name: Password: admin administrator

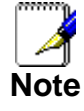

You can change the password at any time or you can configure your device so that you do not need to enter a password. See Password.

2. Click on OK. You are now ready to configure your device.

This is the first page displayed each time you log in to the Web pages.

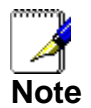

If you receive an error message or the Welcome page is not displayed, see Troubleshooting Suggestions.

### **Testing your Setup**

Once you have connected your hardware and configured your PCs, any computer on your LAN should be able to use the DSL /Cable connection to access the Internet.

To test the connection, turn on the device, wait for 30 seconds and then verify that the LEDs are illuminated as follows:

| Table 1. LED Indicators |       |                                                                                                    |  |
|-------------------------|-------|----------------------------------------------------------------------------------------------------|--|
| Label                   | Color | Function                                                                                                  |  |
| POWER                   | green | On: device is powered on<br>Off: device is powered off                                                    |  |
| WLAN                    | green | On: WLAN link established and active<br>Blink: Valid Wireless packet being transferred                    |  |
| LAN                     | green | On: LAN link established and active<br>Off: No LAN link<br>Blink: Valid Ethernet packet being transferred |  |

If the LEDs illuminate as expected, test your Internet connection from a LAN computer. To do this, open your web browser, and type the URL of any external website (such as <u>http://www.yahoo.com</u>). The LED labeled *WAN* should blink rapidly and then appear solid as the device connects to the site.

If the LEDs do not illuminate as expected, you may need to configure your Internet access settings using the information provided by your ISP. For details, see *Internet Access*.

If the LEDs still do not illuminate as expected or the web page is not displayed, see *Troubleshooting Suggestions* or contact your ISP for assistance.

### Default device settings

In addition to handling the xDSL / Cable modem connection to your ISP, the Wireless Gateway can provide a variety of services to your network. The device is preconfigured with default settings for use with a typical home or small office network.

The table below lists some of the most important default settings; these and other features are described fully in the subsequent chapters. If you are familiar with network configuration, review these settings to verify that they meet the needs of your network. Follow the instructions to change them if necessary. If you are unfamiliar with these settings, try using the device without modification, or contact your ISP for assistance.

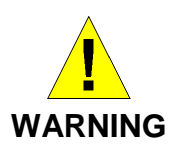

We strongly recommend that you contact your ISP prior to changing the default configuration.

| Option                                           | Default Setting                                                                                   | Explanation/Instructions                                                                                                    |
|--------------------------------------------------|---------------------------------------------------------------------------------------------------|----------------------------------------------------------------------------------------------------|
| WAN Port IP<br>Address                           | DHCP Client                                                                                       | This is the temporary public IP address of the WAN port on the device. It is an unnumbered interface that is replaced as soon as your ISP assigns a 'real' IP address. See <i>Network Settings -&gt; WAN Interface</i> .                                     |
| LAN Port<br>IP Address                           | Assigned static IP address:<br>10.0.0.2<br>Subnet mask:<br>255.255.255.0                          | This is the IP address of the LAN port on the device.<br>The LAN port connects the device to your Ethernet<br>network. Typically, you will not need to change this<br>address. See <i>Network Settings -&gt; LAN Interface</i> .                             |
| DHCP (Dynamic<br>Host Configuration<br>Protocol) | DHCP server enabled with the<br>following pool of addresses:<br>10.0.0.3<br>through<br>10.0.0.250 | The Wireless Gateway maintains a pool of private IP addresses for dynamic assignment to your LAN computers. To use this service, you must have set up your computers to accept IP information dynamically, as described in <i>Configuring Ethernet PCs</i> . |

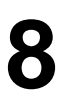

### 8 Quick Setup

The Quick Setup page displays useful information about the setup of your device, including:

- details of the device's Internet access settings
- details of the device's VoIP settings
- details of the device's Wireless settings

To display this page:

From the head menu, click on Setup. The following page is displayed:

| Quic | : Setup                                                                      |                                             |         |      |
|------|------------------------------------------------------------------------------|---------------------------------------------|---------|------|
|      | The quick setup will tell you how to a parameters. To continue, please click | configure the basic r<br>the "Next" button. | ietwork |      |
|      |                                                                              |                                             | Manual  | Next |
|      | Figure 2:                                                                    | Ouick Setun nade                            |         |      |

Figure 2: Quick Setup page

#### **Repeater Mode**

Check on Repeater ratio

Check on Auto checkbox.

Click on Site Survey button and wait for 5 seconds for site surveying.

|                     | ad a fai ha ha fad a fai ha ha fad a | 11111111111111111111111111 |       |          | Advanc | ed: 🔹       |
|---------------------|--------------------------------------|----------------------------|-------|----------|--------|-------------|
|                     |                                      | Repeater                   | )     |          |        |             |
| Auto:               |                                      |                            |       |          |        |             |
| Name(SSID):         |                                      |                            |       |          |        |             |
| Key:                |                                      |                            |       |          |        |             |
| Name (SSID):        |                                      |                            |       |          |        |             |
| Encryption Options: | None 💌                               |                            |       |          |        |             |
|                     |                                      |                            |       |          |        | Site Survey |
| SSID                | BSSID                                | Channel                    | Туре  | Security | Signal | Select      |
|                     | Apply8                               | kSave C                    | ancel |          |        |             |

Check on Select ratio of SSID of the front AP and configure related parameters. Click on **Apply&Save** button

| uto:                                                                                                    |                                                                                                    | Repeat                            | er                                                   |                                                                                                    |                                                                       |                                             |
|----------------------------------------------------------------------------------------------------|----------------------------------------------------------------------------------------------------|-----------------------------------|------------------------------------------------------|----------------------------------------------------------------------------------------------------|-----------------------------------------------------------------------|---------------------------------------------|
| ame(SSID):                                                                                                    | LevelOne                                                                                                    |                                   |                                                      |                                                                                                    |                                                                       |                                             |
| ey:                                                                                                    |                                                                                                    |                                   |                                                      |                                                                                                    |                                                                       |                                             |
| ame (SSID):                                                                                                    | LevelOne_WGR-60                                                                                                    | 12                                |                                                      |                                                                                                    |                                                                       |                                             |
| cryption Options:                                                                                                    | WPA2                                                                                                    |                                   |                                                      |                                                                                                    |                                                                       |                                             |
| /PA Encryption:                                                                                                    | C TKIP                                                                                                    | AES                               |                                                      |                                                                                                    |                                                                       |                                             |
| re-Shared Key Format                                                                                                   | Describeres                                                                                                    | Terror I                          |                                                      |                                                                                                    |                                                                       |                                             |
| re-Shared Key:                                                                                                    | 12345678                                                                                                    |                                   |                                                      |                                                                                                    |                                                                       |                                             |
| re-Shared Key:                                                                                                    | Passpin ase<br>12345678                                                                                                    | Channel                           | Type                                                 | Security                                                                                                    | Ginnal                                                                | Site Sur                                    |
| sSID                                                                                                    | BSSID<br>00:50:18:21:de:42                                                                                                    | Channel                           | Туре                                                 | Security<br>WDA2-DSK/AES)                                                                                                    | Signal                                                                | Site Sur<br>Select                          |
| sSID<br>LevelOne                                                                                                    | BSSID<br>00:50:18:21:de:4a<br>00:50:18:64:bf:ae                                                                                                    | Channel<br>11                     | Type<br>AP                                           | Security<br>WPA2-PSK(AES)<br>WPA2-PSK(AES)                                                                                                    | Signal                                                                | Site Sur<br>Select                          |
| SSID<br>LevelOne<br>Tech_lab                                                                                           | BSSID<br>00:50:18:21:de:4a<br>00:50:18:64:bf:ae<br>78:a5:dd:09:22:80                                                                                                    | Channel<br>11<br>1                | Туре<br>АР<br>АР                                     | Security<br>WPA2-PSK(AES)<br>WPA2-PSK(AES)<br>WPA2-PSK(AES)                                                                                                    | Signal                                                                | Site Sur<br>Select                          |
| re-Shared Key:<br>SSID<br>LevelOne<br>Tech_lab<br>CAM2280<br>LevelOne_WGR-6012                                         | Passpinase           12345678           00:50:18:21:de:4a           00:50:18:64:bf:ae           78:a5:dd:09:22:80           00:50:18:61:13:62                                                                                                    | Channel<br>11<br>1<br>1<br>1      | Туре<br>АР<br>АР<br>АР<br>АР                         | Security<br>WPA2-PSK(AES)<br>WPA2-PSK(AES)<br>WPA2-PSK(AES)<br>WPA2-PSK(AES)<br>WPA2-PSK<br>(AES/TKIP)/WPA2-<br>PSK(AES/TKIP)                                                           | Signal<br>.1111<br>.1111<br>.1111<br>.1111                            | Site Sur                                    |
| sSID<br>LevelOne<br>Tech_lab<br>CAM2280<br>LevelOne_WGR-6012<br>6001-cam                                               | Passpinase           12345678           12345678           00:50:18:21:de:4a           00:50:18:64:bf:ae           78:a5:dd:09:22:80           00:50:18:61:13:62           00:50:18:21:c4:4d                                                         | Channel<br>11<br>1<br>1<br>1<br>6 | Туре<br>АР<br>АР<br>АР<br>АР<br>АР                   | Security<br>WPA2-PSK(AES)<br>WPA2-PSK(AES)<br>WPA2-PSK(AES)<br>WPA2-PSK(AES)<br>WPA-PSK<br>(AES/TKIP)/WPA2-<br>PSK(AES/TKIP)<br>WPA2-PSK(AES)                                           | Signal<br>.1111<br>.1111<br>.1111<br>.1111<br>.1111                   | Site Sur                                    |
| re-Shared Key:<br>SSID<br>LevelOne<br>Tech_lab<br>CAM2280<br>LevelOne_WGR-6012<br>6001-cam<br>Cameralab                | Passpirase           12345678           12345678           00:50:18:21:de:4a           00:50:18:64:bf:ae           78:a5:dd:09:22:80           00:50:18:61:13:62           00:50:18:21:c4:4d           00:50:18:e7:1b:ee:1e                          | Channel 11 1 1 1 6 6 6            | Туре<br>АР<br>АР<br>АР<br>АР<br>АР<br>АР             | Security<br>WPA2-PSK(AES)<br>WPA2-PSK(AES)<br>WPA2-PSK(AES)<br>WPA2-PSK(AES)<br>WPA-PSK<br>(AES/TKIP)/WPA2-<br>PSK(AES/TKIP)<br>WPA2-PSK<br>(AES/TKIP)/WPA2-<br>PSK(AES/TKIP)           | Signal<br>.1111<br>.1111<br>.1111<br>.1111<br>.1111<br>.1111          | Site Sur                                    |
| re-Shared Key:<br>SSID<br>LevelOne<br>Tech_lab<br>CAM2280<br>LevelOne_WGR-6012<br>6001-cam<br>Cameralab<br>WGR-6013TSD | Passpinase           12345678           12345678           00:50:18:21:de:4a           00:50:18:64:bf:ae           78:a5:dd:09:22:80           00:50:18:61:13:62           00:50:18:21:c4:4d           00:50:18:21:c4:4d           00:11:6b:56:64:c6 | Channel 11 1 1 1 6 6 6 7          | Type<br>AP<br>AP<br>AP<br>AP<br>AP<br>AP<br>AP<br>AP | Security<br>WPA2-PSK(AES)<br>WPA2-PSK(AES)<br>WPA2-PSK(AES)<br>WPA2-PSK(AES)<br>WPA2-PSK(AES)<br>WPA2-PSK(AES/TKIP)<br>WPA2-PSK(AES)<br>WPA2-PSK(AES)<br>WPA2-PSK(AES)<br>WPA2-PSK(AES) | Signal<br>.1111<br>.1111<br>.1111<br>.1111<br>.1111<br>.1111<br>.1111 | Site Sur<br>Select<br>O<br>O<br>O<br>O<br>O |

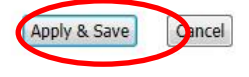

- 3. WLAN mode modified! System is rebooting now
- 4. Please wait 35 seconds

### System Reboot!

WLAN mode modified! System is rebooting now ... Please wait 33 seconds

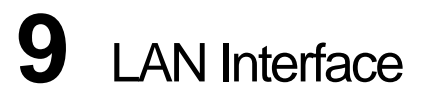

This chapter is to configure the parameters for local area network which connects to the LAN port of your Access Point. Here you may change the setting for IP address, subnet mask, DHCP, etc...

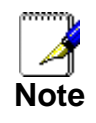

You should only change the addressing details if your ISP asks you to, or if you are familiar with network configuration. In most cases, you will not need to make any changes to this configuration.

### LAN Interface Setup

To check the configuration of LAN Interface:

1. From the Setup menu, click on Local Network. The following page is displayed:

| LAN Interface Setup                                                                                                    |                                                                                                    |
|----------------------------------------------------------------------------------------------------|----------------------------------------------------------------------------------------------------|
| This page is used to configure the<br>addresss, subnet mask, etc<br>This page can be used to config t<br>(1)Enable the DHCP Server if you<br>hosts on your LAN. The device di<br>access.<br>If you choose "None", then the r<br>(2)This page lists the fixed IP/MA<br>network as they request Internet | ALAN interface of your Wireless Router. Here you may change the setting for IP<br>the DHCP mode:None or DHCP Server.<br>are using this device as a DHCP server. This page lists the IP address pools available to<br>stributes numbers in the pool to hosts on your network as they request Internet<br>outer will do nothing when the hosts request a IP address.<br>C address on your LAN. The device distributes the number configured to hosts on your<br>t access. |
| LAN Interface Setup                                                                                                    |                                                                                                    |
| IP Address:                                                                                                    | 192.168.1.1                                                                                                    |
| Subnet Mask:                                                                                                    | 255.255.255.0                                                                                                    |
| DHCP Mode:<br>IP Pool Range:<br>Max Lease Time:<br>Domain Name:<br>DNS Server 1:<br>DNS Server 2:                                                                                                    | DHCP Server   192.168.1.2  192.168.1.254  120 minutes domain.name  192.168.1.1                                                                                                    |
| DNS Server 3:                                                                                                    |                                                                                                    |
|                                                                                                    | Apply Changes Undo                                                                                                    |
| DHCP Static IP Configurat                                                                                                    | ion                                                                                                    |
| IP Address:<br>Mac Address:                                                                                                    | 0.0.0.0<br>0000000000 (ex. 00E086710502)                                                                                                    |
| Add                                                                                                    | Update Delete Selected Reset                                                                                                    |
| DHCP Static IP Table                                                                                                    |                                                                                                    |
| Select                                                                                                    |                                                                                                    |
| Select                                                                                                    | IF Address PIAC Address                                                                                                    |

| Field          | Description                                                                                                    |
|----------------|----------------------------------------------------------------------------------------------------|
| IP Address     | The IP address of your router on the local area network. Your local area network settings are based on the address assigned here.                                                                                                    |
| Subnet Mask    | The subnet mask of your router on the local area network.                                                                                                    |
| DHCP Mode      | Once your router is properly configured and DHCP Server is<br>enabled, the DHCP Server will manage the IP addresses and<br>other network configuration information for computers and<br>other devices connected to your Local Area Network. There is<br>no need for you to do this yourself.                                                                                                    |
|                | The computers (and other devices) connected to your LAN<br>also need to have their TCP/IP configuration set to "DHCP" or<br>"Obtain an IP address automatically".                                                                                                    |
| IP Pool Range  | These two IP values (from and to) define a range of IP<br>addresses that the DHCP Server uses when assigning<br>addresses to computers and devices on your Local Area<br>Network. Any addresses that are outside of this range are not<br>managed by the DHCP Server; these could, therefore, be used<br>for manually configured devices or devices that cannot use<br>DHCP to obtain network address details automatically.                                          |
|                | Your router, by default, has a static IP address of 192.168.0.1.<br>This means that addresses 192.168.0.2 to 192.168.0.254 can be<br>made available for allocation by the DHCP Server.                                                                                                    |
| Max Lease Time | The amount of time that a computer may have an IP address<br>before it is required to renew the lease. The lease functions<br>just as a lease on an apartment would. The initial lease<br>designates the amount of time before the lease expires. If the<br>tenant wishes to retain the address when the lease is expired<br>then a new lease is established. If the lease expires and the<br>address is no longer needed then another tenant may use the<br>address. |
| Domain Name    | Domain name for the dhcp server scope.                                                                                                    |
| DNS Servers    | DNS Server address for the dhcp server scope.                                                                                                    |
| IP Address     | The IP address to be configured for your computer or device<br>on the local area network.For example, 192.168.0.2.                                                                                                    |
| Mac Address    | The mac address of your computer or device on the local area network.                                                                                                    |

### Changing the LAN IP address and subnet mask

To Change the configuration of LAN Interface:

1. From the Setup menu, click on Local Network. The following page is displayed:

| LAN Interface Setup                                                                                                    |                                                                                                    |
|----------------------------------------------------------------------------------------------------|----------------------------------------------------------------------------------------------------|
| This page is used to configure the<br>addresss, subnet mask, etc<br>This page can be used to config t<br>(1)Enable the DHCP Server if you<br>hosts on your LAN. The device dis<br>access.<br>If you choose "None", then the ro<br>(2)This page lists the fixed IP/MAG<br>network as they request Internet | LAN interface of your Wireless Router. Here you may change the setting for IP<br>he DHCP mode:None or DHCP Server.<br>are using this device as a DHCP server. This page lists the IP address pools available to<br>stributes numbers in the pool to hosts on your network as they request Internet<br>outer will do nothing when the hosts request a IP address.<br>C address on your LAN. The device distributes the number configured to hosts on your<br>access. |
| LAN Interface Setup                                                                                                    |                                                                                                    |
| IP Address:                                                                                                    | 192.168.1.1                                                                                                    |
| Subnet Mask:                                                                                                    | 255.255.255.0                                                                                                    |
| DHCP Server Settings<br>DHCP Mode:<br>IP Pool Range:<br>Max Lease Time:<br>Domain Name:<br>DNS Server 1:<br>DNS Server 2:                                                                                                    | DHCP Server   192.168.1.2 - 192.168.1.254  120 minutes domain.name  192.168.1.1                                                                                                    |
| DNS Server 3:                                                                                                    | Apply Changes Undo                                                                                                    |
| DHCP Static IP Configurat                                                                                                    | ion                                                                                                    |
| IP Address:<br>Mac Address:                                                                                                    | 0.0.0.0<br>00000000000 (ex. 00E086710502)                                                                                                    |
| Add                                                                                                    | Update Delete Selected Reset                                                                                                    |
| DHCP Static IP Table                                                                                                    |                                                                                                    |
| Select                                                                                                    | IP Address MAC Address                                                                                                    |

- 2. Change the IP Address and Subnet Mask.
- 3. Click Apply Changes.

| LAN Interface Setup |               |
|---------------------|---------------|
| IP Address:         | 192.168.2.2   |
| Subnet Mask:        | 255.255.255.0 |
|                     | Apply Changes |

### 4. Click OK.

| LAN IP address or Netmask change will resul | tt in failure of accessing to this Router. |
|---------------------------------------------|--------------------------------------------|
| You should release and renew PC's IP addres | ss for the succedent configuraion.         |
| Are you sure you want to change the LAN IP  | 'address or Netmask?                       |
|                                             | OK Cancel                                  |

- 5. Type IP Address and Change default LAN port IP address.
- 6. Click in the IP Address and Subnet Mask box and type a new IP Address and Subnet Mask.
- 7. Change the *default DHCP Client Range*.
- 8. Click Apply Changes.

### Please click 192.168.2.2 to continue configuration.

You may also need to renew your DHCP lease:

### Windows 95/98

- a. Select Run... from the Start menu.
- b. Enter winipcfg and click OK.
- c. Select your ethernet adaptor from the pull-down menu
- d. Click Release All and then Renew All.
- e. Exit the winipcfg dialog.

#### Windows NT/Windows 2000/Windows XP

- a. Bring up a command window.
- b. Type ipconfig /release in the command window.
- c. Type ipconfig /renew.
- d. Type exit to close the command window.

### Linux

- a. Bring up a shell.
- b. Type **pump -r** to release the lease.
- c. Type **pump** to renew the lease.

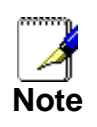

If you change the LAN IP address of the device while connected through your Web browser, you will be disconnected. You must open a new connection by entering your new LAN IP address as the URL.

### **DHCP Static IP Configuration**

If you need to assign static ip for your computer or device on the local area network, configure static ip with the mac address.:

1. From the Setup menu, click on Local Network. The following page is displayed:

| LAN Interface Setup                                                                                                    |                                                                                                    |
|----------------------------------------------------------------------------------------------------|----------------------------------------------------------------------------------------------------|
| This page is used to configure the<br>addresss, subnet mask, etc<br>This page can be used to config ti<br>(1)Enable the DHCP Server if you<br>hosts on your LAN. The device dis<br>access.<br>If you choose "None", then the ro<br>(2)This page lists the fixed IP/MAG<br>network as they request Internet | LAN interface of your Wireless Router. Here you may change the setting for IP<br>he DHCP mode:None or DHCP Server.<br>are using this device as a DHCP server. This page lists the IP address pools available to<br>tributes numbers in the pool to hosts on your network as they request Internet<br>outer will do nothing when the hosts request a IP address.<br>C address on your LAN. The device distributes the number configured to hosts on your<br>access. |
| LAN Interface Setup                                                                                                    |                                                                                                    |
| IP Address:                                                                                                    | 192.168.1.1                                                                                                    |
| Subnet Mask:                                                                                                    | 255.255.255.0                                                                                                    |
| DHCP Server Settings<br>DHCP Mode:<br>IP Pool Range:<br>Max Lease Time:<br>Domain Name:<br>DNS Server 1:<br>DNS Server 2:                                                                                                    | DHCP Server   192.168.1.2   192.168.1.2  domain.name  192.168.1.1                                                                                                    |
| DNS Server 3:                                                                                                    | Apply Changes Undo                                                                                                    |
| DHCP Static IP Configurat                                                                                                    | ion                                                                                                    |
| IP Address:<br>Mac Address:                                                                                                    | 0.0.0.0<br>00000000000 (ex. 00E086710502)                                                                                                    |
| Add                                                                                                    | Update Delete Selected Reset                                                                                                    |
| DHCP Static IP Table                                                                                                    |                                                                                                    |
| Select                                                                                                    | IP Address MAC Address                                                                                                    |

- 2. Enter the IP Address.
- 3. Enter the Mac Address.
- 4. Click Add.

| IP Address:  | 192.168.1.30 |                    |
|--------------|--------------|--------------------|
| Mac Address: | 00116b000001 | (ex. 00E086710502) |
| Mac Address: | 00116b000001 | (ex. 00E086710502) |

5. The DHCP Static IP Configuration that you created has been added in the DHCP Static IP Table.

| DHCP Static IP Ta | ble          |                   |  |
|-------------------|--------------|-------------------|--|
| Select            | IP Address   | MAC Address       |  |
| O                 | 192.168.1.30 | 00:11:6B:00:00:01 |  |

### **10** Wireless Network

This chapter assumes that you have already set up your Wireless PCs and installed a compatible Wireless card on your device. See *Configuring Wireless PCs*.

### **Wireless Basics**

The *Wireless Network* page allows you to configure the Wireless features of your device. To access the *Wireless Basics* page:

From the Wireless menu, click on Wireless Basics. The following page is displayed:

| Wireless Basics                                                                                      |                                                                                                    |
|----------------------------------------------------------------------------------------------------|----------------------------------------------------------------------------------------------------|
| This page is used to configure the parameters for<br>may change wireless encryption settings as well | or wireless LAN clients which may connect to your Access Point. Here you as wireless network parameters. |
| Wireless Settings                                                                                    |                                                                                                    |
| Mode:                                                                                                | AP 🔻                                                                                                    |
| Wireless Network                                                                                     |                                                                                                    |
| Enable SSID Broadcast:<br>Enable Wireless Isolation:                                                 |                                                                                                    |
| Mode :<br>Channel:                                                                                   | 802.11b/g/n  Auto  Current Channel: 10                                                                   |
| Band Width :                                                                                         | Auto 20/40M 🔻                                                                                            |
| Security Options                                                                                     |                                                                                                    |
| Security Options :                                                                                   | WPA2 Mixed 🔻                                                                                             |
| Security Options(WPA-PSK+WPA2-PS                                                                     | K [AES])                                                                                                 |
| Pre-Shared Key:                                                                                      | QNJXPCYL (8-63 characters or 64 hex digits)                                                              |
|                                                                                                    | Apply Cancel                                                                                             |

Figure 3: Wireless Network page

| Field                                         | Description                                                                                                    |
|-----------------------------------------------|----------------------------------------------------------------------------------------------------|
| Enable SSID<br>Broadcast                      | Broadcast or Hide SSID to your Network.<br>Default: Enabled                                                                                                    |
| Enable Wireless<br>Isolation                  | Isolate your Network.<br>Default: Disabled                                                                                                    |
| SSID                                          | Specify the network name.                                                                                                    |
|                                               | Each Wireless LAN network uses a unique Network Name to identify<br>the network. This name is called the Service Set Identifier (SSID). When<br>you set up your wireless adapter, you specify the SSID. If you want to<br>connect to an existing network, you must use the name for that<br>network. If you are setting up your own network you can make up your<br>own name and use it on each computer. The name can be up to 20<br>characters long and contain letters and numbers. |
| Mode                                          | Specify the WLAN Mode to 802.11b mode, 802.11g mode, 802.11b/g<br>mode, 802.11n mode, 802.11n/g mode or 802.11b/g/n mode                                                                                                    |
| Channel                                       | Choose a Channel from the pull-down menu.                                                                                                    |
| Band Width                                    | Choose a Band Width from the pull-down menu.                                                                                                    |
| Max<br>Transmission<br>Rate                   | Select the Max Transmission Rate from the drop-down list                                                                                                    |
| Security Options                              | Configure the Encryption to None, WEP, WPA-PSK[TKIP] , WPA2-<br>PSK[AES] or WPA-PSK/WPA2-PSK AES                                                                                                    |
| Security                                      | Authentication Type: Automatic or Shared Keys                                                                                                    |
| Encryption(WEP)                               | Encryption Strength: 64 bits or 128 bits                                                                                                    |
| Security<br>Encryption(WEP)<br>Key            | Select and configure Key 1, Key 2, Key 3 or Key 4                                                                                                    |
| Security<br>Options(WPA-<br>PSK)              | Enter the Pre-Shared Key                                                                                                    |
| Security<br>Options(WPA2-<br>PSK)             | Enter the Pre-Shared Key                                                                                                    |
| Security<br>Options(WPA-<br>PSK+WPA2-<br>PSK) | Enter the Pre-Shared Key                                                                                                    |

### Wireless Advanced Settings

This page helps you to setup advanced wireless features, include Fragment Threshold etc.

From the Wireless menu, click on Wireless Advanced. The following page is displayed:

| Wireless | Advanced | Settings |
|----------|----------|----------|
|----------|----------|----------|

This page helps you to setup advanced wireless features, include Fragment Threshold etc.

| Advanced Wireless Settings |                     |
|----------------------------|---------------------|
| -                          |                     |
|                            |                     |
| Enable Wireless :          |                     |
|                            |                     |
| Fragment Threshold(256-    | 2246                |
| 2346) :                    | 2340                |
| DTO Thursda-14(4, 2247) .  |                     |
| R15 Inreshold(1-2347) :    | 2347                |
| Dreamble Tune i            | Charle Duranethin 1 |
| Preamble Type :            | Short Preamble      |
| Padio Dowor (Dorcopt)      | 100%                |
| Raulo Power (Percent).     | 100%                |
| UT20/40 Coovictorics :     |                     |
| HIZU/ 40 COEXISTENCE .     | U Enabled Visabled  |
|                            |                     |
|                            |                     |
| Access Control List        |                     |

### Access Control List

ACL Setup

Apply Changes

| Field                      | Description                                                                                                    |
|----------------------------|----------------------------------------------------------------------------------------------------|
| Fragment<br>Threshold      | When transmitting a packet over a network medium, sometimes the packet is broken into several segments, if the size of packet exceeds that allowed by the network medium.<br>The Fragmentation Threshold defines the number of bytes used for |
|                            | the fragmentation boundary for directed messages.                                                                                                    |
| RTS Threshold              | RTS stands for "Request to Send". This parameter controls what size data packet the low level RF protocol issues to an RTS packet. The default is 2347.                                                                                       |
| Preamble Type              | This is the length of the CRC (Cyclic Redundancy Check) block for<br>communication between the router and wireless clients. High network<br>traffic areas should select Short preamble type.                                                  |
| Radio Power<br>(Percent)   | TX Power measurement.                                                                                                    |
| HT20/40<br>Coexistence     | Disable or Enable 20/40MHz Coexist                                                                                                    |
| Enable WPS                 | Disable or Enable WPS                                                                                                    |
| Disable PIN                | Disable or Enable PIN                                                                                                    |
| Keep current configuration | Disable or Enable current configuration                                                                                                    |

### Wireless Access Control Mode

For security reason, using MAC ACL's (MAC Address Access List) creates another level of difficulty to hacking a network. A MAC ACL is created and distributed to AP so that only authorized NIC's can connect to the network. While MAC address spoofing is a proven means to hacking a network this can be used in conjunction with additional security measures to increase the level of complexity of the network security decreasing the chance of a breach.

MAC addresses can be add/delete/edit from the ACL list depending on the MAC Access Policy.

If you choose 'Allowed Listed', only those clients whose wireless MAC addresses are in the access control list will be able to connect to your Access Point. When 'Deny Listed' is selected, these wireless clients on the list will not be able to connect the Access Point. To access the *Wireless Network Access Control* page:

From the *Wireless* menu, click on *Wireless* Advanced and then click on ACL Setup button. The following page is displayed:

| Wireless Access Control Mode        |        |  |
|-------------------------------------|--------|--|
| Enable Wireless Access Control Mode |        |  |
| MAC Address                         | Select |  |
| Apply Delete Selected Delete All    |        |  |
| MAC Address: (ex. 00e086710502)     |        |  |
| Add Cancel                          |        |  |

#### Allow Listed

If you Enable Wireless Access Control Mode, only those clients whose wireless MAC addresses are in the access control list will be able to connect to your Access Point.

- 1. Enable Wireless Access Control Mode.
- 2. Click Apply button.

| Wireless Access Control Mode          |        |  |
|---------------------------------------|--------|--|
| ✓ Enable Wireless Access Control Mode |        |  |
| MAC Address                           | Select |  |
| Apply Delete Selected Delete All      |        |  |
| MAC Address: (ex. 00e086710502)       |        |  |
| Add Cancel                            |        |  |

3. Click OK button.

| WPS will be disabled automatically if you enable the A<br>Are you sure to modify? | ACL feature and ACL list is empty. |
|-----------------------------------------------------------------------------------|------------------------------------|
|                                                                                   | OK Cancel                          |

### 4. Enter the MAC Address.

5. Click Add button.

| Wireless Access Control Mode                 |        |  |
|----------------------------------------------|--------|--|
| Enable Wireless Access Control Mode          |        |  |
| MAC Address                                  | Select |  |
| Apply Delete Selected Delete All             |        |  |
| MAC Address: 00e086710502 (ex. 00e086710502) |        |  |
| Add Cancel                                   |        |  |

### 6. The MAC Address that you created has been added in the Access Control List.

| Wireless Access Control Mode        |            |  |
|-------------------------------------|------------|--|
| Enable Wireless Access Control Mode |            |  |
| MAC Address                         | Select     |  |
| 00e086710502                        | 0          |  |
| Apply Delete Selected Delete All    |            |  |
| MAC Address: (ex. 00e0              | 086710502) |  |
| Add Cancel                          |            |  |

## 11 Reboot/Reset

Restarts the device with current setting or default setting.

### **Reboot/Reset**

1. From the *Maintenance -> Reboot* menu. The following page is displayed:

| Reboot/Reset                                                                                            |
|----------------------------------------------------------------------------------------------------|
| This page is used to reboot your system with current setting or reset configuration to default setting. |
| Paboot/Pasat Sustam                                                                                     |
| Kebbot/ Keset System                                                                                    |
| Reboot Reset                                                                                            |

| Fields on the<br>first setting<br>block | Description                                          |
|-----------------------------------------|------------------------------------------------------|
| Reboot                                  | Restarts the router for the settings to take effect. |
| Reset                                   | Restarts the router with factory default setting.    |

# **12** Firmware Upgrade

### About firmware versions

Firmware is a software program. It is stored as read-only memory on your device.

Your device can check whether there are later firmware versions available. If there is a later version, you can download it via the Internet and install it on your device.

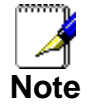

If there is a firmware update available you are strongly advised to install it on your device to ensure that you take full advantage of any new feature developments.

### Manually updating firmware

You can manually download the latest firmware version from provider's website to your PC's file directory.

Once you have downloaded the latest firmware version to your PC, you can manually select and install it as follows:

- 1. From the *Maintenance -> Firmware Upgrade* menu. The following page is displayed:
- 2. Click on the Browse... button.
- 3. Once you have selected the file to be installed, click *Open*. The file's directory path is displayed in the *New Firmware Image:* text box.
- 4. Click Automatically reset default after firmware upgraded.
- 5. Click Upload.

### Upgrade Firmware

This page allows you upgrade the Wireless Router firmware to new version. Please note, do not power off the device during the upload because it may crash the system.

Note:System will reboot after file is uploaded.

| Select File                                                 |
|-------------------------------------------------------------|
| Browse  Automatically reset default after firmware upgraded |
| Upload Reset                                                |
| Figure 4: Manual Update Installation section                |

(Note that if you are using certain browsers (such as *Opera 7*) the *Browse* button is labeled *Choose*.)

Use the Choose file box to navigate to the relevant directory where the firmware version is saved.

6. Click OK.

| Do you really want to upgrade the firmware? |
|---------------------------------------------|
| OK Cancel                                   |

- 7. The device checks that the selected file contains an updated version of firmware. A status screen pops up, please wait for a while......
- 8. The device checks that the selected file contains an updated version of firmware. A status screen pops up, please wait for a while.....

| System Reboot!                                        |    |         |
|-------------------------------------------------------|----|---------|
| Firmware upgrade! System will reload soon automaticly |    |         |
| Please wait                                           | 62 | seconds |

# **13** Backup/Restore Settings

This page allows you save current settings to a file or reload the settings from the file which was saved previously.

Besides, you could reset the current configuration to factory default.

If you do make changes to the default configuration but then wish to revert back to the original factory configuration, you can do so by resetting the device to factory defaults.

### Save Settings to File

It allows you save current settings to a file.

1. From the *Maintenance -> Backup/Restore* menu. The following page is displayed:

| Backup/Restore Settings                           |  |  |
|---------------------------------------------------|--|--|
| This page allows you backup and restore Settings. |  |  |
|                                                   |  |  |
| Save Settings To File                             |  |  |
| Save                                              |  |  |
|                                                   |  |  |
| Load Settings From                                |  |  |
| Browse Upload                                     |  |  |

Figure 5: Reset to Defaults page

| Option                     | Description                 |  |  |
|----------------------------|-----------------------------|--|--|
| Save Settings<br>to File   | Save the Settings to a File |  |  |
| Load Settings<br>from File | Load Settings from a File   |  |  |

### 2. Click on Save ....

| Save Settings To Fi | ile  |
|---------------------|------|
|                     | Save |

3. If you are happy with this, click *Save* and then browse to where the file to be saved. Or click *Cancel* to cancel it.

| File Dov                                                                                                    | vnload                                                    | $\mathbf{X}$ |
|----------------------------------------------------------------------------------------------------|-----------------------------------------------------------|--------------|
| Do уо                                                                                                    | u want to open or save this file?                         |              |
| ۲                                                                                                    | Name: config.img<br>Type: HTML Document<br>From: 10.0.0.2 |              |
|                                                                                                    | Open Save Cancel                                          | )            |
| While files from the Internet can be useful, some files can potentially harm your computer. If you do not trust the source, do not open or save this file. <u>What's the risk?</u> |                                                           |              |

### Load Settings from File

It allows you to reload the settings from the file which was saved previously.

4. From the *Maintenance -> Backup/Restore* menu. The following page is displayed:

| Backup/Restore Settings                           |  |  |
|---------------------------------------------------|--|--|
| This page allows you backup and restore Settings. |  |  |
|                                                   |  |  |
| Save Settings To File                             |  |  |
| Save                                              |  |  |
|                                                   |  |  |
| Load Settings From                                |  |  |
| Browse Upload                                     |  |  |

5. Click on *Browse*....to browse to where the config.img is.

| Load Settings From |        |        |
|--------------------|--------|--------|
|                    | Browse | Upload |

6. If you are happy with this, click Upload to start to load settings from file.

| Load Settings From            |        |        |
|-------------------------------|--------|--------|
| C:\Documents and Settings\Wir | Browse | Upload |

7. If you are happy with this, click Upload to start to load settings from file.

| Do you really want to upgra | ide the settings? |
|-----------------------------|-------------------|
| ок                          | Cancel            |

8. please wait for a while.....

| System Reboot! |         |                               |  |
|----------------|---------|-------------------------------|--|
| Restore curr   | ent set | ting! System is rebooting now |  |
| Please wait    | 34      | seconds                       |  |

### 14 Password

You can restrict access to your device's web pages using password protection. With password protection enabled, users must enter a username and password before gaining access to the web pages.

By default, password protection is enabled on your device, and the username and password set are as follows:

#### Username: admin

Password: administrator

### Setting your username and password

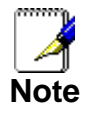

Non-authorized users may try to access your system by guessing your username and password. We recommend that you change the default username and password to your own unique settings.

#### To change the default password:

1. From the *Maintenance -> Password* menu. The following page is displayed:

| User Account Confi                              | guration                                                    |                                    |
|-------------------------------------------------|-------------------------------------------------------------|------------------------------------|
| This page is used to add allowed.               | user account to access the web server of Wireless Router. E | impty user name or password is not |
|                                                 |                                                             |                                    |
| Configuration                                   |                                                             |                                    |
| User<br>Pr<br>Old Pas<br>New Pas<br>Confirm Pas | Name:   ivilege:   User   sword:   sword:                   |                                    |
|                                                 | Add Modify Delete Reset                                     |                                    |
| User Account Table                              |                                                             |                                    |
|                                                 |                                                             |                                    |
| Select                                          | User Name                                                   | Privilege                          |
| 0                                               | admin                                                       | root                               |
| 0                                               | user                                                        | user                               |

- 2. This page displays the current username and password settings. Change your own unique password in the relevant boxes. They can be any combination of letters or numbers with a maximum of 30 characters. The default setting uses *admin* for the username and *administrator* for password.
- 3. If you are happy with these settings, click *Modify*. You will see following page that the new user has been displayed on the Currently Defined Users. You need to login to the web pages using your new username and new password.
- 4. Click on the ratio of admin from User Account Table.

| User Account Table |           |           |
|--------------------|-----------|-----------|
|                    |           |           |
| Select             | User Name | Privilege |
| ۲                  | admin     | root      |

- 5. Enter the Old Password.
- 6. Enter the New Password.
- 7. Enter the Confirm Password.
- 8. Click on Modify.

| Configuration     |                         |
|-------------------|-------------------------|
| User Name:        | admin                   |
| Privilege:        | Root 💌                  |
| Old Password:     | •••••                   |
| New Password:     | ••••                    |
| Confirm Password: | ••••                    |
|                   |                         |
|                   | Add Modify Delete Reset |

## **15** Time and Date

Certain systems may not have a date or time mechanism or may be using inaccurate time/day information. the Simple Network Time Protocol feature provides a way to synchronize the device's own time of day setting with a remote time server as described in RFC 2030 (SNTP) and RFC 1305 (NTP).

### **Time and Date Configuration settings**

1. From the *Maintenance -> Time and Date* menu. The following page is displayed:

| System Time Configuration                                                                                                    |
|----------------------------------------------------------------------------------------------------|
| This page is used to configure the system time and Network Time Protocol(NTP) server.<br>Here you can change the settings or view some information on the system time and NTP parameters.                                                                                                    |
| System Time                                                                                                    |
| System Time: 1970 Year Jan V Month 1 Day 0 Hour 3 min 15 sec<br>Daylight Saving Offset: 0:00 V                                                                                                    |
| Apply Changes Reset                                                                                                    |
| NTP Configuration:                                                                                                    |
| State: <ul> <li>Disable</li> <li>Enable</li> <li>Errer:</li> <li>Interval:</li> <li>Every</li> <li>hours</li> <li>Image: Image: Ima</li></ul> |
| Apply Changes Reset                                                                                                    |
| Start NTP:                                                                                                    |
| NTP Start: Get GMT Time                                                                                                    |

- 2. Check the option State.
- 3. Configure the Server.
- 4. From the Time Zone drop-down list, select Your Own Time Zone.
- 5. Click Apply Changes.

| NTP Configu | aration:                                                                    |
|-------------|-----------------------------------------------------------------------------|
| State:      | 🔘 Disable 💿 Enable                                                          |
| Server:     | ntp1.dlink.com                                                              |
| Server2:    |                                                                             |
| Interval:   | Every 1 hours                                                               |
| Time Zone:  | (GMT+08:00) China, Hong Kong, Australia Western,Singapore, Taiwan, Russia 💌 |
| GMT time:   | Thu Jan 1 0:3:15 1970                                                       |
|             | Apply Changes Reset                                                         |

### **16** Status

This page displays the current information for the device. It will display the LAN, WAN, and system firmware information. This page will display different information, according to WAN setting (Static IP, DHCP, or PPPoE).

1. From the Status -> Device Info menu. The following page is displayed:

|                                   | Setup                        | Wireless                       | Maintenance         | Status           | Help                                                                         |
|-----------------------------------|------------------------------|--------------------------------|---------------------|------------------|------------------------------------------------------------------------------|
| Device Info                       | Status                       |                                |                     |                  | Helpful Hints                                                                |
| Active Client Table<br>Statistics | This page shows the curre    | int status and some basic sett | ings of the device. |                  | This page displays a<br>summary overview of your<br>router status, including |
|                                   | System                       |                                |                     |                  | summary of your Internet<br>configuration including<br>ethernet status.      |
|                                   | Pro                          | duct Name                      | WR                  | E-6001           | More                                                                         |
|                                   |                              | Uptime                         | 7 days,             | 23:35:15         |                                                                              |
|                                   | D                            | ate/Time                       | Thu Jan 8 2         | 3:35:15 1970     |                                                                              |
|                                   | Proc                         | luct Version                   | 1.0                 | 00.00            |                                                                              |
|                                   | Firmy                        | ware Version                   | RBR1-2T-1x8_v611    | 99_STD_02_140730 |                                                                              |
|                                   | Ser                          | rial Number                    | 00133               | 3EF0790          |                                                                              |
|                                   | LAN Configuration            |                                |                     |                  |                                                                              |
|                                   | TP Address 192 168 1 1       |                                |                     |                  |                                                                              |
|                                   | Su                           | bnet Mask                      | 255.25              | 55.255.0         |                                                                              |
|                                   | DH                           | ICP Server                     | En                  | able             |                                                                              |
|                                   | MA                           | AC Address                     | 00:13:3             | 3:EF:07:90       |                                                                              |
|                                   | WLAN Configuration           |                                |                     |                  |                                                                              |
|                                   | 1                            | Wireless                       | Ena                 | abled            |                                                                              |
|                                   |                              | Mode                           |                     | AP               |                                                                              |
|                                   |                              | SSID                           | Lev                 | elOne            |                                                                              |
|                                   | E                            | ncryption                      | WPA/W               | PA2 Mixed        |                                                                              |
|                                   |                              | Channel                        |                     | 10               |                                                                              |
|                                   | Broa                         | adcast SSID                    | Ena                 | abled            |                                                                              |
|                                   | WPS                          |                                | Enabled             |                  |                                                                              |
|                                   | Repeater Status Disconnected |                                |                     |                  |                                                                              |
|                                   |                              |                                | Pofrech             |                  |                                                                              |
|                                   |                              |                                | Refresh             |                  |                                                                              |
|                                   |                              |                                |                     |                  |                                                                              |
| 1                                 |                              |                                |                     |                  |                                                                              |

### **17** Active Client Table

This page shows the computers, identified by the name and MAC address that have acquired IP addresses by the DHCP server with the time that the lease for the IP address is up

1. From the Status -> Active Client Table menu. The following page is displayed:

| dress for each client. |                                                      |
|------------------------|------------------------------------------------------|
|                        |                                                      |
| IP Address             | MAC Address                                          |
| 192.168.1.30           | 00:14:78:26:a4:d2                                    |
|                        |                                                      |
| ID Addross             | MAC Address                                          |
|                        | dress for each client.<br>IP Address<br>192.168.1.30 |

### **18** Statistics

This page shows the packet statistics for transmission and reception regarding to network interface.

1. From the Status -> Statistics menu. The following page is displayed:

### Statistics

This page shows the packet statistics for transmission and reception regarding to network interface.

| Statistics |        |        |         |        |        |         |
|------------|--------|--------|---------|--------|--------|---------|
|            |        |        |         |        |        |         |
| Interface  | Rx pkt | Rx err | Rx drop | Tx pkt | Tx err | Tx drop |
| LAN1       |        |        |         |        |        |         |
| LAN2       | 707    |        | 0       | 1767   | 0      |         |
| LAN3       | 181    | U      | U       | 1307   | U      | U       |
| LAN4       |        |        |         |        |        |         |
| WAN        | 195    | 0      | 0       | 50     | 0      | 0       |
| WLAN       | 11262  | 24     | 0       | 557    | 0      | 182     |
|            |        |        |         |        |        |         |

Refresh

## A Configuring your Computers

This appendix provides instructions for configuring the Internet settings on your computers to work with the Wireless Gateway.

### **Configuring Ethernet PCs**

### Before you begin

By default, the Wireless Gateway automatically assigns the required Internet settings to your PCs. You need to configure the PCs to accept this information when it is assigned.

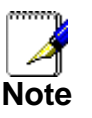

In some cases, you may want to assign Internet information manually to some or all of your computers rather than allow the Wireless Gateway to do so. See *Assigning static Internet information to your PCs* for instructions.

- If you have connected your LAN PCs via Ethernet to the Wireless Gateway, follow the instructions that correspond to the operating system installed on your PC:
  - Windows® XP PCs
  - Windows 2000 PCs
  - Windows Me PCs
  - Windows 95, 98 PCs
  - Windows NT 4.0 workstations

### Windows® XP PCs

- 1. In the Windows task bar, click the Start button, and then click Control Panel.
- 2. Double-click the Network Connections icon.
- 3. In the *LAN or High-Speed Internet* window, right-click on the icon corresponding to your network interface card (NIC) and select *Properties*. (Often, this icon is labeled *Local Area Connection*).

The *Local Area Connection* dialog box is displayed with a list of currently installed network items.

- 4. Ensure that the check box to the left of the item labeled *Internet Protocol TCP/IP* is checked and click *Properties*.
- 5. In the Internet Protocol (TCP/IP) Properties dialog box, click the radio button labeled Obtain an IP address automatically. Also click the radio button labeled Obtain DNS server address automatically.
- 6. Click OK twice to confirm your changes, and then close the Control Panel.

### Windows 2000 PCs

First, check for the IP protocol and, if necessary, install it:

- 1. In the Windows task bar, click the Start button, point to Settings, and then click Control Panel.
- 2. Double-click the Network and Dial-up Connections icon.
- 3. In the *Network and Dial-up Connections* window, right-click the Local Area Connection icon, and then select *Properties*.

The *Local Area Connection Properties* dialog box is displayed with a list of currently installed network components. If the list includes Internet Protocol (TCP/IP), then the protocol has already been enabled. Skip to step 10.

4. If Internet Protocol (TCP/IP) does not display as an installed component, click Install...

- 5. In the Select Network Component Type dialog box, select Protocol, and then click Add...
- Select Internet Protocol (TCP/IP) in the Network Protocols list, and then click OK. You may be prompted to install files from your Windows 2000 installation CD or other media. Follow the instructions to install the files.
- If prompted, click OK to restart your computer with the new settings.
   Next, configure the PCs to accept IP information assigned by the Wireless Gateway:
- 8. In the *Control Panel*, double-click the Network and Dial-up Connections icon.
- 9. In the *Network and Dial-up Connections* window, right-click the Local Area Connection icon, and then select *Properties*.
- 10. In the Local Area Connection Properties dialog box, select *Internet Protocol (TCP/IP)*, and then click *Properties*.
- 11. In the Internet Protocol (TCP/IP) Properties dialog box, click the radio button labeled Obtain an IP address automatically. Also click the radio button labeled Obtain DNS server address automatically.
- 12. Click OK twice to confirm and save your changes, and then close the Control Panel.

#### Windows Me PCs

- 1. In the Windows task bar, click the Start button, point to Settings, and then click Control Panel.
- 2. Double-click the Network and Dial-up Connections icon.
- 3. In the *Network and Dial-up Connections* window, right-click the Network icon, and then select *Properties*.

The *Network Properties* dialog box displays with a list of currently installed network components. If the list includes Internet Protocol (TCP/IP), then the protocol has already been enabled. Skip to step 11.

- 4. If Internet Protocol (TCP/IP) does not display as an installed component, click Add ...
- 5. In the Select Network Component Type dialog box, select Protocol, and then click Add ...
- 6. Select *Microsoft* in the Manufacturers box.
- Select Internet Protocol (TCP/IP) in the Network Protocols list, and then click OK. You may be prompted to install files from your Windows Me installation CD or other media. Follow the instructions to install the files.
- 8. If prompted, click OK to restart your computer with the new settings.

Next, configure the PCs to accept IP information assigned by the Wireless Gateway:

- 9. In the Control Panel, double-click the Network and Dial-up Connections icon.
- 10. In *Network and Dial-up Connections window*, right-click the Network icon, and then select *Properties*.
- 11. In the Network Properties dialog box, select TCP/IP, and then click Properties.
- 12. In the TCP/IP Settings dialog box, click the radio button labeled **Server** assigned IP address. Also click the radio button labeled Server assigned name server address.
- 13. Click OK twice to confirm and save your changes, and then close the Control Panel.

#### Windows 95, 98 PCs

First, check for the IP protocol and, if necessary, install it:

- 1. In the Windows task bar, click the Start button, point to Settings, and then click Control Panel.
- 2. Double-click the Network icon.
  - The *Network* dialog box displays with a list of currently installed network components. If the list includes TCP/IP, and then the protocol has already been enabled. Skip to step 9.
- If TCP/IP does not display as an installed component, click Add... The Select Network Component Type dialog box displays.
- 4. Select Protocol, and then click Add...

The Select Network Protocol dialog box displays.

- 5. Click on *Microsoft* in the Manufacturers list box, and then click *TCP/IP* in the Network Protocols list box.
- Click OK to return to the Network dialog box, and then click OK again.
   You may be prompted to install files from your Windows 95/98 installation CD. Follow the instructions to install the files.
- 7. Click OK to restart the PC and complete the TCP/IP installation.

Next, configure the PCs to accept IP information assigned by the Wireless Gateway:

- 8. Open the Control Panel window, and then click the Network icon.
- 9. Select the network component labeled TCP/IP, and then click Properties.
- If you have multiple TCP/IP listings, select the listing associated with your network card or adapter.
- 10. In the TCP/IP Properties dialog box, click the IP Address tab.
- 11. Click the radio button labeled Obtain an IP address automatically.
- 12. Click the DNS Configuration tab, and then click the radio button labeled Obtain an IP address automatically.
- 13. Click *OK* twice to confirm and save your changes. You will be prompted to restart Windows.
- 14. Click Yes.

### Windows NT 4.0 workstations

First, check for the IP protocol and, if necessary, install it:

- 1. In the Windows NT task bar, click the *Start* button, point to *Settings*, and then click *Control Panel*.
- 2. In the Control Panel window, double click the Network icon.
- 3. In the Network dialog box, click the Protocols tab.

The *Protocols* tab displays a list of currently installed network protocols. If the list includes TCP/IP, then the protocol has already been enabled. Skip to step 9.

- 4. If TCP/IP does not display as an installed component, click Add...
- 5. In the Select Network Protocol dialog box, select TCP/IP, and then click OK.

You may be prompted to install files from your Windows NT installation CD or other media. Follow the instructions to install the files.

After all files are installed, a window displays to inform you that a TCP/IP service called DHCP can be set up to dynamically assign IP information.

- Click Yes to continue, and then click OK if prompted to restart your computer. Next, configure the PCs to accept IP information assigned by the Wireless Gateway:
- 7. Open the Control Panel window, and then double-click the Network icon.
- 8. In the Network dialog box, click the Protocols tab.
- 9. In the Protocols tab, select TCP/IP, and then click Properties.
- 10. In the *Microsoft TCP/IP Properties* dialog box, click the radio button labeled *Obtain an IP address from a DHCP server.*
- 11. Click OK twice to confirm and save your changes, and then close the Control Panel.

### Assigning static Internet information to your PCs

If you are a typical user, you will not need to assign static Internet information to your LAN PCs because your ISP automatically assigns this information for you.

In some cases however, you may want to assign Internet information to some or all of your PCs directly (often called "statically"), rather than allowing the Wireless Gateway to assign it. This option may be desirable (but not required) if:

- You have obtained one or more public IP addresses that you want to always associate with specific computers (for example, if you are using a computer as a public web server).
- You maintain different subnets on your LAN (subnets are described in Appendix B).
   Before you begin, you must have the following information available:
- The IP address and subnet mask of each PC

• The IP address of the default gateway for your LAN. In most cases, this is the address assigned to the LAN port on the Wireless Gateway. By default, the LAN port is assigned the IP address *10.0.0.2*. (You can change this number or another number can be assigned by your ISP. See *Addressing* for more information.)

• The IP address of your ISP's Domain Name System (DNS) server.

On each PC to which you want to assign static information, follow the instructions relating only to checking for and/or installing the IP protocol. Once it is installed, continue to follow the instructions for displaying each of the Internet Protocol (TCP/IP) properties. Instead of enabling dynamic assignment of the IP addresses for the computer, DNS server and default gateway, click the radio buttons that enable you to enter the information manually.

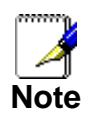

Your PCs must have IP addresses that place them in the same subnet as the Wireless Gateway's LAN port. If you manually assign IP information to all your LAN PCs, you can follow the instructions in Addressing to change the LAN port IP address accordingly.

### **B** Troubleshooting

This appendix suggests solutions for problems you may encounter in installing or using the Wireless Gateway, and provides instructions for using several IP utilities to diagnose problems.

Contact Customer Support if these suggestions do not resolve the problem.

### **Troubleshooting Suggestions**

| Problem                                                                     | Troubleshooting Suggestion                                                                                                    |  |  |
|-----------------------------------------------------------------------------|----------------------------------------------------------------------------------------------------|--|--|
| LEDs                                                                        |                                                                                                    |  |  |
| Power LED does not<br>illuminate after<br>product is turned on.             | Verify that you are using the power cable<br>provided with the device and that it is<br>securely connected to the Wireless<br>Gateway and a wall socket/power strip.                                                                                                    |  |  |
| LINK LAN LED does<br>not illuminate after<br>Ethernet cable is<br>attached. | Verify that the Ethernet cable is securely<br>connected to your LAN hub or PC and to<br>the Wireless Gateway. Make sure the PC<br>and/or hub is turned on.<br>Verify that your cable is sufficient for your<br>network requirements. A 100 Mbit/sec<br>network (10BaseTx) should use cables<br>labeled CAT 5. A 10Mbit/sec network may<br>tolerate lower quality cables.                                                                                                    |  |  |
| Internet Access                                                             |                                                                                                    |  |  |
| My PC cannot access<br>the Internet                                         | <ul> <li>Use the ping utility (discussed in the following section) to check whether your PC can communicate with the device's LAN IP address (by default 10.0.0.2). If it cannot, check the Ethernet cabling.</li> <li>If you statically assigned a private IP address to the computer, (not a registered public address), verify the following: <ul> <li>Check that the gateway IP address on the computer is your public IP address (see Current Status for instructions on viewing the IP information.) If it is not, correct the address or configure the PC to receive IP information automatically.</li> <li>Verify with your ISP that the DNS server specified for the PC is valid. Correct the address or configure the PC to receive this information automatically.</li> </ul> </li> </ul> |  |  |
| <i>My LAN PCs cannot<br/>display web pages<br/>on the Internet.</i>         | Verify that the DNS server IP address<br>specified on the PCs is correct for your ISP,<br>as discussed in the item above. If you<br>specified that the DNS server be assigned<br>dynamically from a server, then verify with<br>your ISP that the address configured on the<br>Wireless Gateway is correct, then You can<br>use the ping utility, to test connectivity with                                                                                                    |  |  |

| Problem                                                   | Troubleshooting Suggestion                                                                                                    |
|-----------------------------------------------------------|----------------------------------------------------------------------------------------------------|
| l forgot/lost my user<br>ID or password.                  | If you have not changed the password from<br>the default, try using "admin" the user ID<br>and "administrator" as password. Otherwise,<br>you can reset the device to the default<br>configuration by pressing the Reset Default<br>button on the Rare panel of the device (see<br><i>Rare Panel</i> ). Then, type the default User ID<br>and password shown above. <b>WARNING:</b><br>Resetting the device removes any custom<br>settings and returns all settings to their<br>default values. |
| l cannot access the<br>web pages from my<br>browser.      | Use the ping utility, discussed in the following section, to check whether your PC can communicate with the device's LAN IP address (by default 10.0.0.2). If it cannot, check the Ethernet cabling.                                                                                                    |
|                                                           | Verify that you are using Internet Explorer or<br>Netscape Navigator v4.0 or later.                                                                                                    |
|                                                           | Verify that the PC's IP address is defined as<br>being on the same subnet as the IP address<br>assigned to the LAN port on the Wireless<br>Gateway.                                                                                                    |
| My changes to the<br>web pages are not<br>being retained. | Be sure to use the <i>Confirm Changes/Apply</i> function after any changes.                                                                                                    |

### iagnosing Problem using IP Utilities

#### ping

Ping is a command you can use to check whether your PC can recognize other computers on your network and the Internet. A ping command sends a message to the computer you specify. If the computer receives the message, it sends messages in reply. To use it, you must know the IP address of the computer with which you are trying to communicate.

On Windows-based computers, you can execute a ping command from the Start menu. Click the Start button, and then click Run. In the Open text box, type a statement such as the following:

ping 192.168.1.1

Click OK. You can substitute any private IP address on your LAN or a public IP address for an Internet site, if known.

If the target computer receives the message, a Command Prompt window is displayed:

| Pinging 1                                        | 92.168.1.254 w:                                                                        | ith 32 byt                                   | es of dat                                    | a:                                   |
|--------------------------------------------------|----------------------------------------------------------------------------------------|----------------------------------------------|----------------------------------------------|--------------------------------------|
| Reply fro<br>Reply fro<br>Reply fro<br>Reply fro | m 192.168.1.1:<br>m 192.168.1.1:<br>m 192.168.1.1:<br>m 192.168.1.1:<br>m 192.168.1.1: | bytes=32<br>bytes=32<br>bytes=32<br>bytes=32 | time<1ms<br>time<1ms<br>time<1ms<br>time<1ms | TTL=64<br>TTL=64<br>TTL=64<br>TTL=64 |

Figure 6: Using the ping Utility

If the target computer cannot be located, you will receive the message Request timed out.

Using the ping command, you can test whether the path to the Wireless Gateway is working (using the preconfigured default LAN IP address 192.168.1.1) or another address you assigned.

You can also test whether access to the Internet is working by typing an external address, such as that for *www.yahoo.com* (216.115.108.243). If you do not know the IP address of a particular Internet location, you can use the *nslookup* command, as explained in the following section.

From most other IP-enabled operating systems, you can execute the same command at a command prompt or through a system administration utility.

### nslookup

You can use the nslookup command to determine the IP address associated with an Internet site name. You specify the common name, and the nslookup command looks up the name in on your DNS server (usually located with your ISP). If that name is not an entry in your ISP's DNS table, the request is then referred to another higher-level server, and so on, until the entry is found. The server then returns the associated IP address.

On Windows-based computers, you can execute the nslookup command from the Start menu. Click the Start button, and then click Run. In the Open text box, type the following:

Nslookup

Click OK. A Command Prompt window displays with a bracket prompt (>). At the prompt, type the name of the Internet address that you are interested in, such as www.microsoft.com.

The window will display the associate IP address, if known, as shown below:

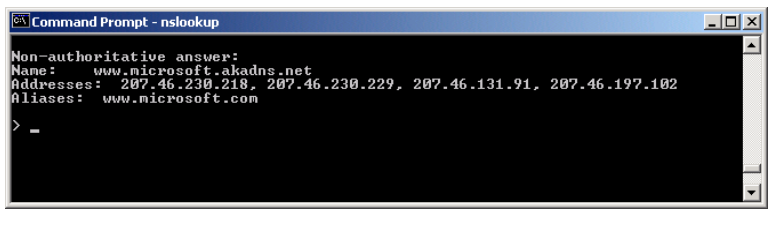

Figure 7: Using the nslookup Utility

There may be several addresses associated with an Internet name. This is common for web sites that receive heavy traffic; they use multiple, redundant servers to carry the same information.

To exit from the nslookup utility, type exit and press [Enter] at the command prompt.

### C Notification of compliance Europe - EU Declaration of Conformity

For complete DoC please visit http://global.level1.com/downloads.php?action=init